# FR850

NET IMPRESS フラッシュマイコンプログラマ用 コントロールモジュール

インストラクションマニュアル

株式会社DTSインサイト

# FR850 INSTRUCTION MANUAL No. M2380YL-02

# 改訂履歴

| 版   | 発行日付         | 変更内容                 |
|-----|--------------|----------------------|
| 第1版 | 2011.09.07   | 新規発行                 |
| 第2版 | 2011. 10. 25 | マイコンの動作電圧設定の説明を追加    |
|     |              | UART通信速度設定方法の説明を修正   |
|     |              | セキュリティリリースをCOPYに割り当て |

## おことわり

- 1)本書の内容の全部または一部を、無断転載することは禁止されています。
- 2)本書の内容は、改良のため予告なしに変更することがあります。
- 3)本書の内容について、ご不審な点やお気付きの点がございましたらご連絡ください。
- 4)本製品を運用した結果の内容の影響につきましては、3)に関わらず責任を負いかねますので ご了承ください。

© DTS INSIGHT CORPORATION. All Rights Reserved.

Printed in Japan

目 次

| 1. 概要                                       | . 3 |
|---------------------------------------------|-----|
| 2. 仕様                                       | . 5 |
| 2-1. 対象マイコンと仕様                              | . 5 |
| 2-2. 機種固有のパラメータ設定                           | . 6 |
| 2-2-1. Parameter Table 1 ウィンドウの設定           | . 6 |
| 2-2-2.Basic Operationウィンドウの設定               | 12  |
| 2-2-3.Parameter Table 2設定(UART通信速度設定)       | 16  |
| 2-2-4. UART通信速度設定 【FUNC 88】                 | 18  |
| 2-2-5.Parameter Table 2設定(書き込み時のマイコン動作電圧設定) | 19  |
| 2-3. デバイスファンクションと実行機能                       | 22  |
| 2-4. バッファRAM上でのデータフラッシュ配置について               | 23  |
| 3. YPMファイル                                  | 25  |
| 3-1. 概要                                     | 25  |
| 3-2. 設定方法                                   | 25  |
| 4. セキュリティ設定                                 | 26  |
| 4-1. 概要                                     | 26  |
| 4-2. セキュリティ設定方法                             | 26  |
| 4-3. セキュリティ設定値                              | 27  |
| 4-3-1. セキュリティフラグ                            | 27  |
| 4-3-2. ブートブロッククラスタ最終ブロック番号設定                | 27  |
| 4-3-3.フラッシュシールドウインドウ開始ブロック番号設定              | 28  |
| 4-3-4.フラッシュシールドウインドウ終了ブロック番号設定              | 28  |
| 4-4. 設定処理フロー                                | 29  |
| 4-5. セキュリティリリース                             | 31  |
| 5. エラーメッセージ                                 | 32  |
| 5-1. エラーメッセージー覧                             | 32  |
| 6. ターゲットシステムとの接続と専用コネクタ                     | 36  |
| 6-1. 信号一覧表                                  | 36  |
| 6-2. 代表的な接続例                                | 38  |
| 6-3. 制御信号波形                                 | 41  |
| 6-4. プローブ                                   | 44  |
| 7. 代表マイコン以外への適用                             | 46  |
| 7-1. パラメータ変更(NET IMPRESSのキーボードを使って)         | 46  |
| 7-2.対象マイコンの変更(別売のリモートコントローラを使って)            | 46  |
| 7-3. リモートコントローラによるパラメータの変更方法                | 47  |
| 8. 定義体交換機能                                  | 48  |
| 8-1. 定義体交換機能概要                              | 48  |
| 8-2. 定義体交換方法                                | 49  |
| 9. ご利用上の注意                                  | 50  |

#### 1. 概要

FR850は、NET IMPRESSアドバンスオンボードフラッシュマイコンプログラマ用のコ ントロールモジュールです。

FR850は、ルネサスエレクトロニクス社製:RL78/G13を代表機種とする、これと同一のアルゴリズム・プロトコルで書き込み可能なフラッシュメモリ内蔵マイコンを対象とします。

コントロールモジュールは、/P128、/D128、/D512のオプション指定となります。 Dタイプは、コントロールモジュールフォルダ切り換えが可能です。弊社では、標準プローブケーブ ルとして、AZ410、AZ411、AZ412、AZ413の4タイプをご用意しております。 その他のプローブケーブルについては、弊社又は代理店にお問い合わせください。

### < ご注意 >

コントロールモジュールでは、当該代表マイコンと同一のアルゴリズム・プロトコルをもつ、他の マイコンの書き込みが可能です。

書き込み方式が同一の当該代表マイコン以外のマイコン用としてご利用される場合は、別売のリモ ートコントローラ(AZ490)によって、コントロールモジュール内の一部のパラメータを書き換 える必要があります。

パラメータの書き換えについては、第7章をご参照ください。

お客様がお使いになられるマイコンが、本製品の代表マイコンとその書き込みプロトコル・アルゴ リズム等が同一であるか、もう一度ご確認ください。

書き込み方式の異なるマイコンに対するご利用は、ターゲットマイコン及びそれを含むユーザシス テムを破壊する恐れがあります。

#### 【確認事項】

- a. コントロールモジュールのマニュアルに表記されている代表マイコン型名と同一の 書き込み方法か否か?
- b. 特にプログラミング用電圧(Vpp)及び書き込み制御アルゴリズムが代表機種と 一致しているのか?
- c. 書き込み制御のための通信プロトコルが代表マイコンと同一か?
- d. RAMローディング方式の書き込み制御プログラムを採用しているマイコンでは、当該する マイコン用の書き込み制御プログラムが用意されているか? また、そのプログラムの仕様は、本器の代表マイコン用の書き込み制御プログラムと同一の 書き込み仕様となっているか?

ご不明な点は、弊社または代理店へお問い合わせください。

# 2. 仕様

# 2-1.対象マイコンと仕様

特に記載なき項目は、NET IMPRESS標準に準じます

| 型名                              | F R 8 5 0                                                                                                    |
|---------------------------------|----------------------------------------------------------------------------------------------------|
| ターゲットマイコン                       | FR850Mx x で規定                                                                                                    |
| フラッシュメモリ容量                      | FR850Mx x で規定                                                                                                    |
| フラッシュメモリアドレス                    | F R 8 5 0 M x x で規定                                                                                                    |
| データフラッシュ容量                      | FR850Mx x で規定                                                                                                    |
| データフラッシュアドレス                    | FR850Mx x で規定                                                                                                    |
| 書き込み制御時の V p p                  | 印可なし                                                                                                    |
| デフォルト値                          | —                                                                                                    |
| V p p 印加時のターゲット           電圧最低値 | _                                                                                                    |
| オブジェクトファイル<br>フォーマット            | インテルHEX<br>モトローラS<br>バイナリ                                                                                                   |
| デフォルト                           | インテルHEX                                                                                                    |
| ターゲットインタフェイス                    | 単線UART(非同期通信)インタフェイス<br>115200/250000/500000bps<br>□ MSBファースト ■ LSBファースト<br>2線UART(非同期通信)インタフェイス<br>115200/250000/500000bps |
|                                 | $\Box MSB7r-z \models LSB7r-z \models$                                                                                      |
| デフォルト                           | FR850Mx xで規定                                                                                                    |
| 書き込み時のターゲット<br>マイコン動作周波数        | FR850Mx x で規定                                                                                                    |
| 書き込み時のターゲット<br>インタフェイス電圧        | F R 8 5 0 M x x で規定                                                                                                    |
| マイコン動作電圧<br>デフォルト値              | 動作電圧未設定                                                                                                    |

2-2. 機種固有のパラメータ設定

AZ490 (リモートコントローラ:Windows上で動作)を利用して次の初期設定を行います。

リモートコントローラのご利用方法については、AZ490: リモートコントローラのインストラ クションマニュアルをご参照ください。

2-2-1. Parameter Table 1 ウィンドウの設定

Parameter Table 1 画面上で、ターゲットマイコンにあったパラメータ設定を行います。

| Remote Control Mode Version  | 5.72          |                      |                   |          |                 |
|------------------------------|---------------|----------------------|-------------------|----------|-----------------|
| urent IMPRESS Module         |               |                      |                   |          |                 |
| FR850.                       | .YIM          |                      |                   |          | REMOTE          |
| СИ ТҮРЕ                      |               | MODEL CODE           | MICOM PACK No.    | Port No. | REMOTE          |
| FR850                        |               | FR850                | FR850Mxx          | TCP/IP   | C EDIT          |
| Parameter Table 2            | Applicati     | on-Read              | File Transf       | er       | Communication   |
| Host Interface Configuration | Basic Ope     | eration              | Parameter Tabl    | e 1      | Check           |
|                              |               | _                    |                   |          | 10KEY           |
| INCO Type (FONC Da) FR850    |               |                      |                   |          | <u> </u>        |
| TVcc Threshold (FUNC D3) 2.0 | Μ             |                      |                   |          | Select Module   |
| Flash ROM (FUNC D6)          | י ך           | MCU Clock Frequen    | icy (FUNC DF) 1.0 | [MHz]    | Europeter (0.0) |
| First Address 0000000        | 1             | MCU Operation Mod    | le (FUNC D4) 0000 |          | Execute YMN     |
| Last Address 00003FFF        |               | WDT Clock Period     | (EUNC D5) 20      | [ms]     |                 |
| · · · · · ·                  |               |                      | (1011020)         | [1110]   | Save to HD      |
| ROM Block Configuration      | 1.00-1.4-1.   | -Data Communicat     | ion———            |          |                 |
| Group 1 Group 2              | x Size (byte) |                      | 191               |          | OK OK           |
| Group 2                      | 000400        |                      |                   |          | Canaal          |
| Group 3                      |               | -Channel No.(FUNC I  | (70               |          | Cancel          |
| Group 4                      |               | 0 0 0 1 0            | 2 0 3             |          | Exit            |
| Group 5                      |               |                      |                   |          |                 |
| Group 7                      |               | UART Baud Rate (I    | FUNC D2) 2400     | •        | -Version-       |
| Group 8                      |               | COL Bourd Bate //    |                   |          | Remote Control  |
| Group 9                      |               | Corbaudirate ()      | LOUG Da) 1200K    |          | 5.72            |
| Group 10                     |               | 5                    |                   |          | Control Module  |
| Group 12                     |               | BufferRAM Initialize | KEEP              | •        | 12.00           |
| Group 13                     |               | SLIM Check Mode      |                   |          | ,<br>Firmware   |
| Group 14                     |               | (FUI                 | NC 9C) 8/8bit     | <u> </u> | 12.59           |
|                              |               |                      |                   |          |                 |

①TVcc Threshold [ FUNC D3 ]

ターゲットマイコンの動作電圧の下限値よりさらに10%程低い値を設定してください。 NET IMPRESSは、ターゲットマイコンの動作電圧(TVcc)を監視しており、 この電圧がここで設定する電圧値以上の時に、デバイスファンクションを実行します。 NET IMPRESSでのTVccスレッショルドの設定は、NET IMPRESSの インストラクションマニュアル内の【TVccスレッショルド設定】の項目をご参照ください。

②Flash ROM【First/Last Address】【FUNC D6】 マイコンに内蔵されているフラッシュメモリ領域(First/Last Address)を 設定してください。 NET IMPRESSでのFlash ROMの設定はできずに、表示のみとなります。

NET IMPRESSインストラクションマニュアル内の【フラッシュメモリ領域表示】の項目をご参照ください。

### ③ROM Block Configuration フラッシュメモリのブロック構成を設定します。

< ブロック情報テーブル >

ブロック情報テーブルは、ブロックグループNo.、ブロックグループのスタートアドレス、 ブロックサイズの3情報からなります。

ブロックグループNo.: Group1~Group14までの14Groupが指定できます。
 連続したブロックサイズの等しい一群のブロックを一つのブロック
 グループとして、アドレスの若い方から、若い番号のブロック番号を
 付与します。

スタートアドレス: ブロックグループの開始アドレスです。 このアドレスからブロックサイズで定められた大きさのフラッシュ メモリが連続して並び、一つのブロックグループを構成します。

ブロックサイズ: NET IMPRESSは、次の(ブロック)グループアドレスまで、 このブロックサイズで定められたフラッシュメモリブロックが連続して 配置されるものと解釈されます。 また、ブロックサイズを1にするとアクセス禁止領域となります。アク

セス禁止領域はデバイスファンクション実行領域でも、デバイスファン クションが実行されません。 例)

| ブロックグループNo. | スタートアドレス  | ブロックサイズ   |
|-------------|-----------|-----------|
| 1           | #00F80000 | #00008000 |
| 2           | #00FA0000 | #00010000 |

スタートアドレス

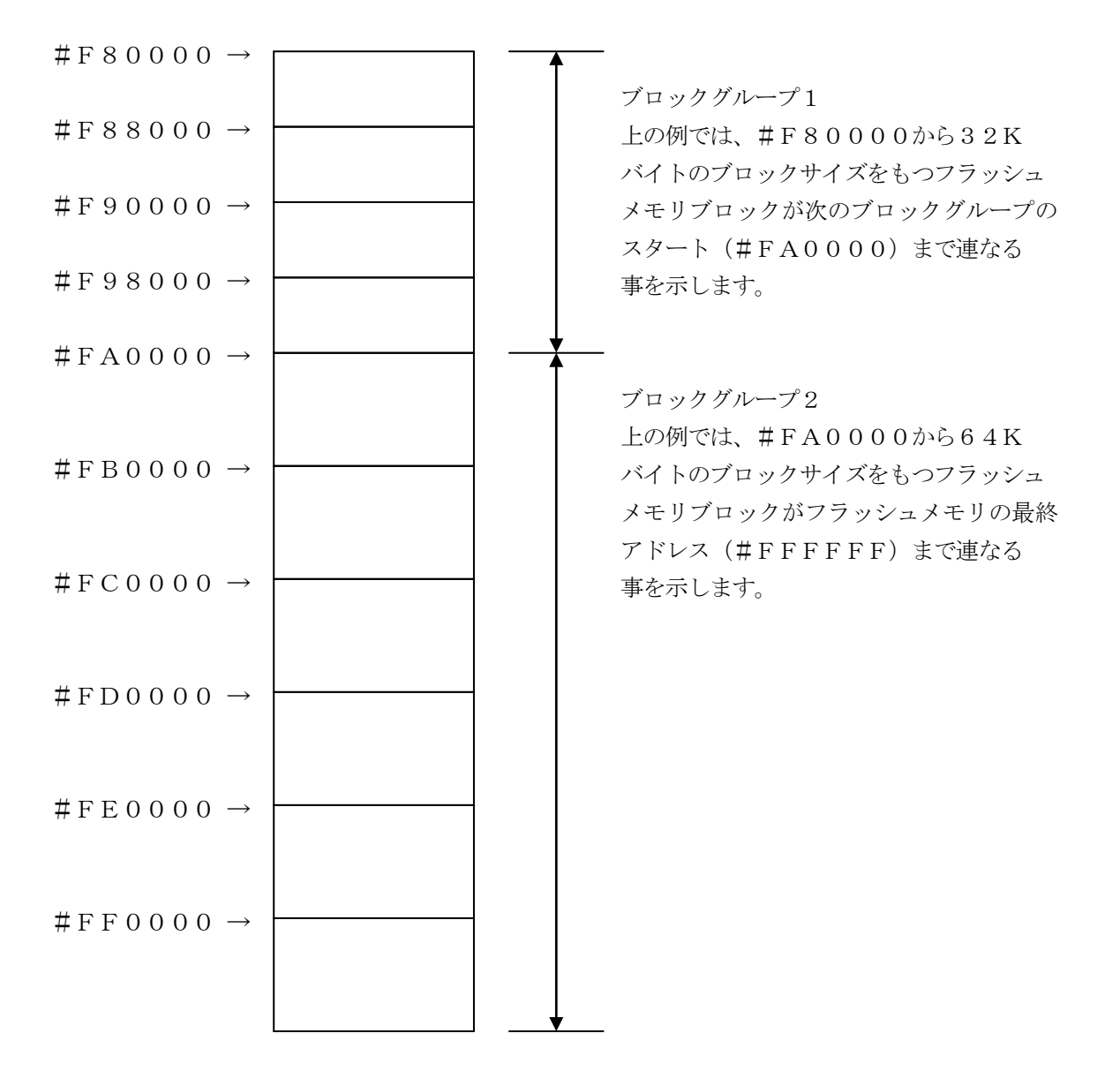

④MCU Clock Frequency 【FUNC DF】FR850では、クロック設定は必要ございません。

⑤MCU Operation Mode [FUNC D4]

ブロック消去禁止フラグ/ブートブロッククラスタ書き換え禁止フラグの有効/設定禁止を選択 します。

|                                          | Mo          | ode  |
|------------------------------------------|-------------|------|
| NET IMPRESSの<br>LCD表示                    | St'd(デフォルト) | Opt  |
| リモートコントローラでの<br>設定値                      | 0000        | 0001 |
| ブロック消去禁止フラグ/<br>ブートブロッククラスタ書<br>き換え禁止フラグ | 設定禁止        | 有効   |

・ブロック消去禁止フラグ/ブートブロッククラスタ書き換え禁止フラグの設定禁止
 セキュリティ設定データ中の、ブロック消去禁止フラグまたはブートブロッククラスタ書き換え
 禁止フラグが"禁止"設定されていた場合、エラーを出力してデバイスファンクションを中断します。

通常はこのモードでご利用ください。

 ・ブロック消去禁止フラグ/ブートブロッククラスタ書き換え禁止フラグの設定有効 セキュリティ設定データの内容をそのまま設定します。
 ブロック消去禁止フラグまたはブートブロッククラスタ書き換え禁止フラグを"禁止"設定する 場合、このモードをご利用ください。

セキュリティ設定機能につきましては第4章をご参照ください。

⑥WDT Clock Period 【FUNC D5】
 NET IMPRESSは、オンボードプログラミング中に定周期のクロックパルスを出力する
 機能を持っています。この周期を利用する場合はWDT周期の設定を行います。
 定周期パルスは、6-1信号一覧表のWDT(18ピン端子)信号から出力されます。
 NET IMPRESSでのWDT設定は、NET IMPRESSのインストラクション
 マニュアル内の【ウォッチドックタイマ設定】の項目をご参照ください。

⑦Data Communication NET IMPRESSとターゲットマイコン間の通信設定を指定します。

FR850では、ウィンドウの各項目を次のように設定してください。

- ・通信路選択【 FUNC D1 】
   UART (非同期通信)を選択してください。
   NET IMPRESS での通信路設定は、NET IMPRESS のインストラクション
   マニュアル内の【 通信路設定 】の項目をご参照ください。
- ・Channel No.【FUNC D7】
   FR850では、通信チャネル設定は必要ございません。
- ・UART Baud Rate 【FUNC D2】
  FR850では、UART通信速度設定をParameter Table 2もしくは
  【FUNC 88】で設定します。設定方法については、本マニュアル内
  2-2-3. Parameter Table 2設定(UART通信速度設定)もしくは、
  2-2-4. UART通信速度設定 【FUNC 88】をご参照下さい。
  - ・CSI Baud Rate 【FUNC D9】
     FR850では、CSI通信速度設定は必要ございません。

⑧MCU Type 【FUNC D8】

この項目へ設定された内容が、ウィンドウ左上部のMCU Type及びNET IMPRESS 本体上に表示されます。

マイコンの型名、お客様の装置型名など任意の文字を16桁まで入力できます。

⑨OK

Parameter Table 1ウィンドウ内容を、コントロールモジュールに転送するキー です。①~⑧の設定変更後は、ウィンドウに移る前に必ず、OKキーを押してください。 OKキーが押されなければ、パラメータは反映されません。

#### 2-2-2. Basic Operationウインドウの設定

Basic Operationウィンドウ上では、次の2項目の設定を行います。

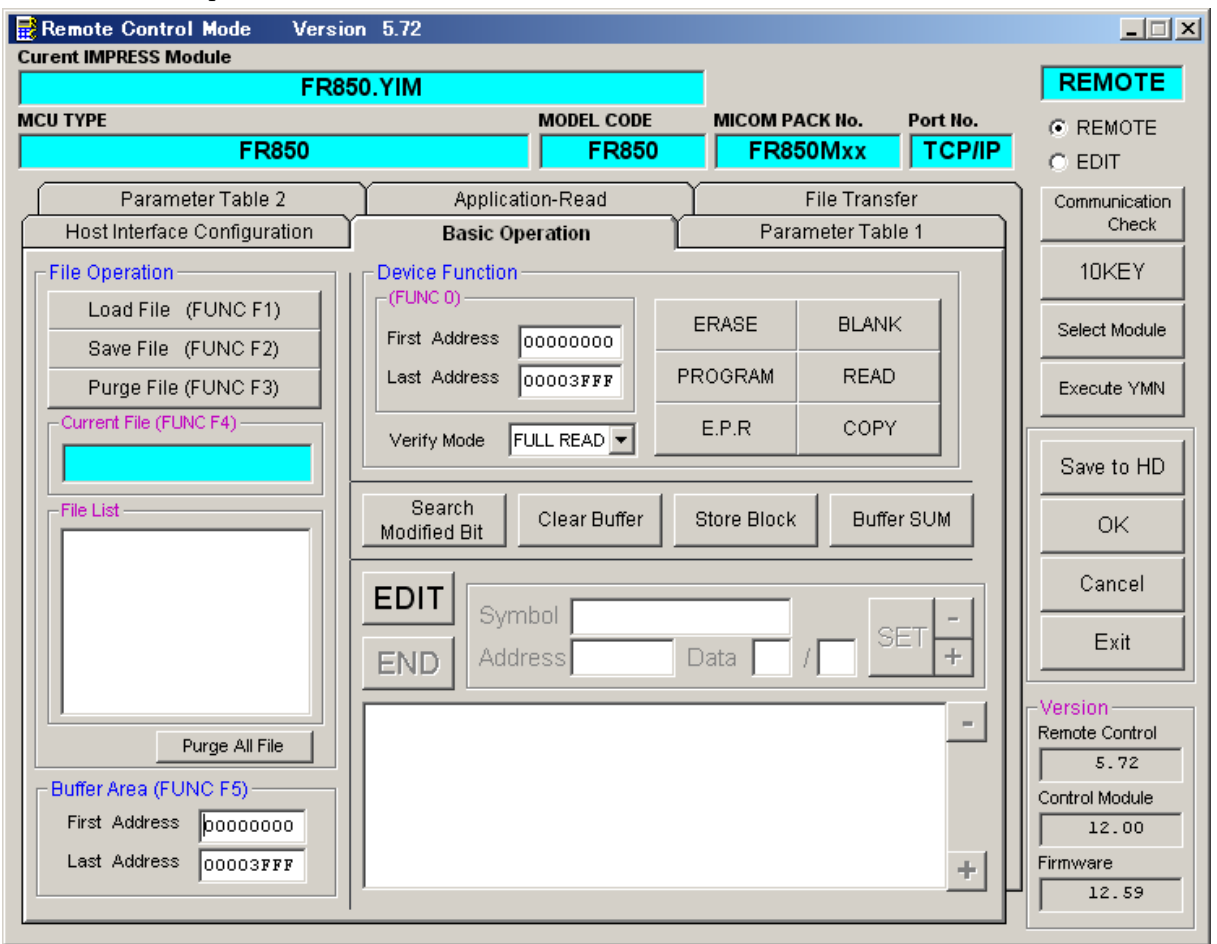

①Device Function [FUNC 0]

マイコンへのデバイスファンクションの対象領域を設定します。 通常は、2-2-1. ②項のFlash ROM領域と同じ設定にします。 デバイスファンクションアドレス【FUNC 0】は、その設定アドレス値により、図2-2-2-1のようにフラッシュメモリのブロック境界アドレスに自動アライメントされます。 この自動アライメントされた領域に対して、デバイスファンクションが実行されます。

②Buffer Area 【FUNC F5】

NET IMPRESSのバッファメモリ上のデータをセーブ・ロード (バイナリファイルの場合) する領域を設定します。
通常は、2-2-1. ②項のFlash ROM領域と同じ設定にします。
図2-2-2-2は、Device Function【FUNC 0】、Buffer
Area【FUNC F5】、Flash ROM Area【FUNC D6】の関係を示して

30K

います。

ウィンドウ内容を、コントロールモジュールに転送するキーです。 ①~②の設定変更後は、ウィンドウに移る前に必ず、OKキーを押してください。 OKキーが押されなければ、パラメータは反映されません。

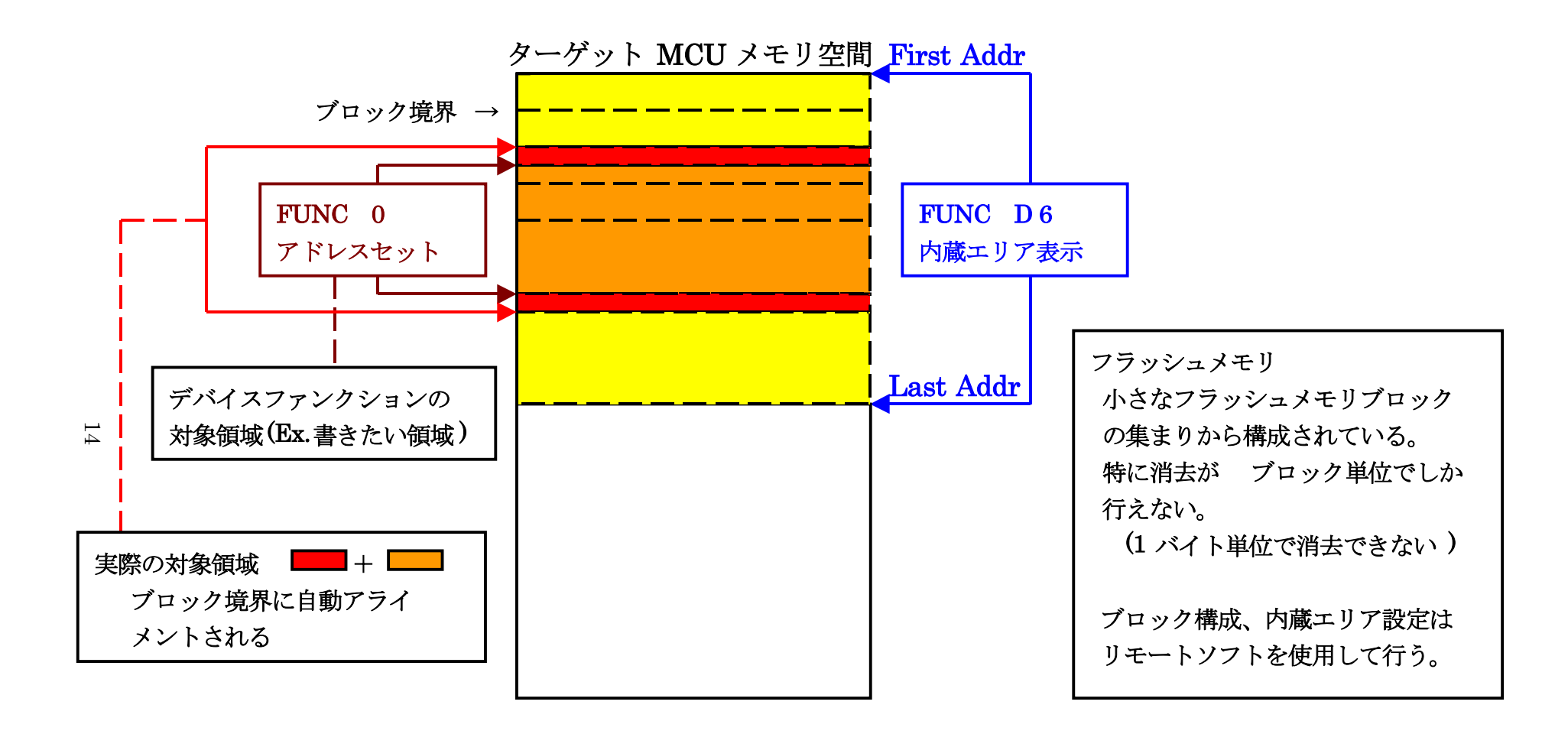

FUNC 0 アドレスセットと アドレスアライメント

 $\boxtimes 2-2-2-1$ 

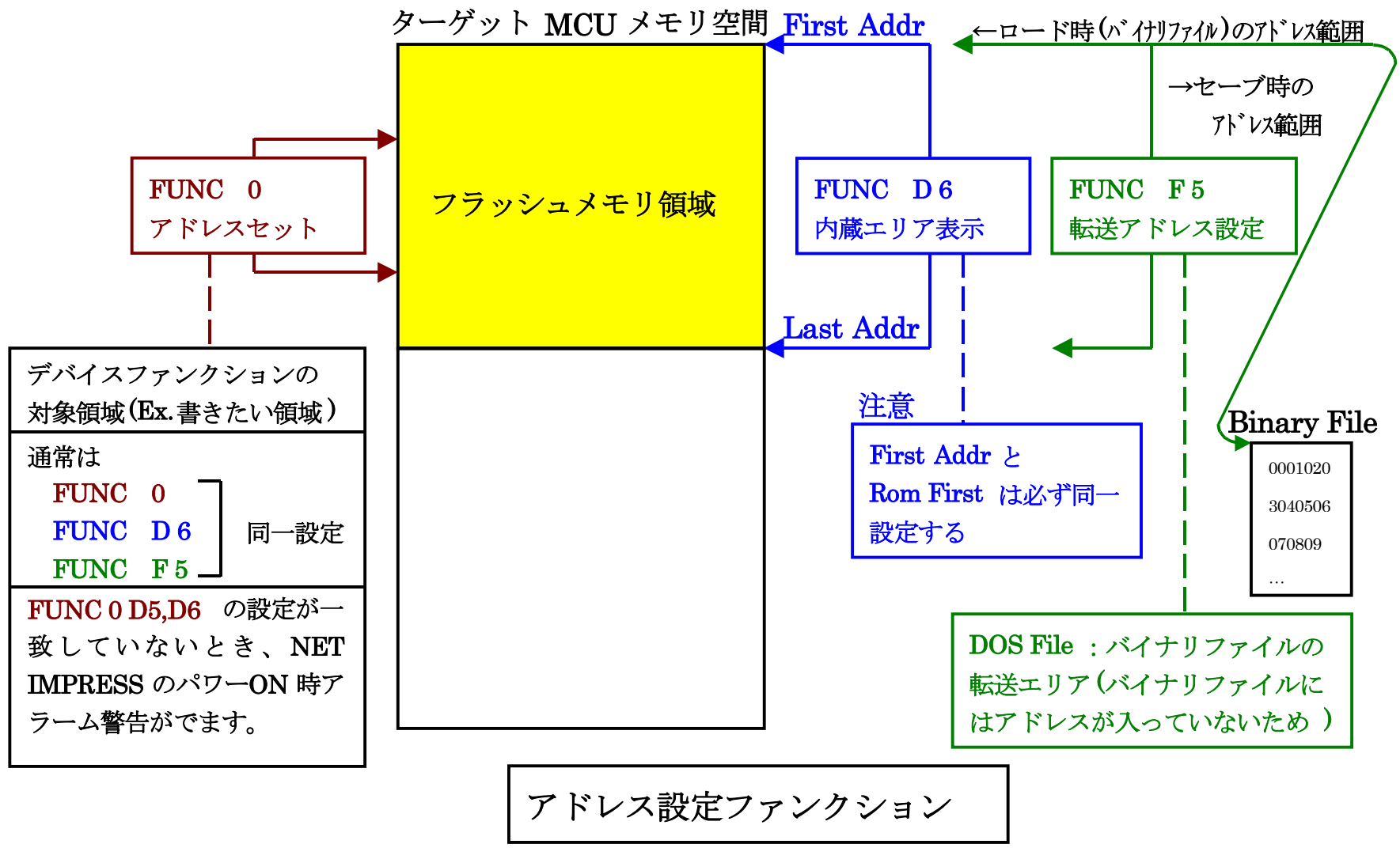

X = 2 - 2 - 2 - 2

 $\frac{1}{5}$ 

2-2-3. Parameter Table 2設定(UART通信速度設定) この設定ウィンドウには、マイコン固有パラメータが設定されています。 指定されているアドレス以外は絶対に変更しないでください。

Parameter Table2 のタブを選択しますと Password を求められますので"AF200"と入力して下さい。

(入力した文字はマスクされて表示されます)。

| 📑 Password        |      |        | × |
|-------------------|------|--------|---|
| <u>P</u> assword: | **** |        |   |
| OK                |      | Cancel |   |

Parameter Table 2 の#141 に設定されている値がUARTボーレート設定値となります。 下記のいずれかの値に設定して下さい。

| 設定値 | UART ボーレート |
|-----|------------|
| 00  | 115200bps  |
| 01  | 250000bps  |
| 02  | 500000bps  |

| Remote Control Mode Version                 | 5.72                                                                              |                         | _ 🗆 X         |
|---------------------------------------------|-----------------------------------------------------------------------------------|-------------------------|---------------|
| FR850                                       | 0.YIM                                                                             | 1                       | REMOTE        |
| МСИ ТҮРЕ                                    | MODEL CODE                                                                        | MICOM PACK No. Port No. | REMOTE        |
| FR850                                       | FR850                                                                             | FR850Mxx TCP/IP         | C EDIT        |
| Host Interface Configuration                | Basic Operation                                                                   | Parameter Table 1       | Communication |
| Parameter Table 2                           | Application-Read                                                                  | File Transfer           |               |
| - Specific Parameter for this Cont          | trol Module (FUNC 8X)                                                             |                         |               |
|                                             | ·····                                                                             |                         | Select Module |
| 00 01 02 03 04 05<br>0C0: 00 07 52 35 46 31 | 5 06 07 08 09 0A 0B 0C 0D 0<br>. 30 31 36 41 20 20 00 00 0                        | 0E 0F<br>10 00          | Execute YMN   |
| 0D0: 02 00 00 23 02 00                      | 0 07 00 10 03 10 00 00 00 0                                                       | 0 00#                   |               |
| 0E0: 00 00 00 00 13 60                      | 0 00 80 00 A0 02 00 01 00 1                                                       | .0 03                   | Save to HD    |
| 0F0: 00 00 00 00 00 00                      | 3F FF 00 04 00 00 00 04 0                                                         | 0 00                    | ок            |
| 140: 140: 00 00 01 00                       | 0 01 00 03 10 00 06 00 00 0                                                       | 0 00                    | Cancel        |
|                                             |                                                                                   |                         | Exit          |
| These para<br>Contact to T                  | Version<br>Remote Control<br>5.72<br>Control Module<br>12.00<br>Firmware<br>12.59 |                         |               |

設定変更後は、ウィンドウに移る前に必ず、OKキーを押してください。 OKキーが押されなければ、パラメータは反映されません。 2-2-4. UART通信速度設定 【FUNC 88】

NET IMPRESSとターゲットシステム間のUART通信速度の設定を行います。 通信ボーレートは "115200bps"、"250000bps"、"500000bps"の設定 が行えますので、ご利用の通信速度に合わせて設定ください。 なお、本設定の操作はスタンドアロンでのみ可能です。

【 AF620操作 】

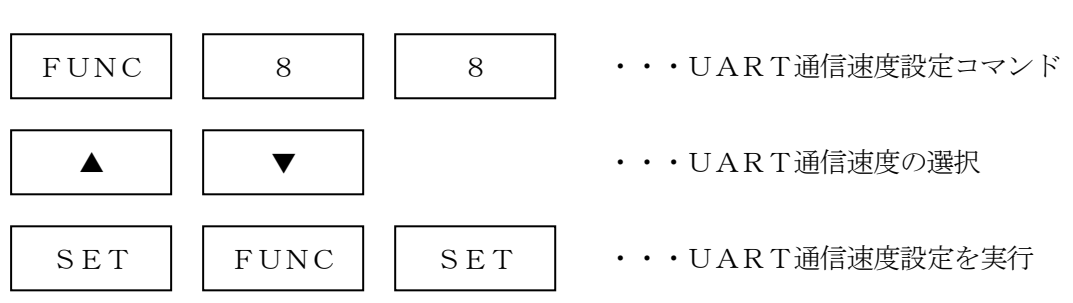

【 AF620表示部 】

| F | 8 | 8 | / | U | А | R | Т |   | В | А | U | D |
|---|---|---|---|---|---|---|---|---|---|---|---|---|
|   |   |   |   | 1 | 1 | 5 | 2 | 0 | 0 | b | р | S |

| F | 8 | 8 | / | U | А | R | Т |   | В | А | U | D |
|---|---|---|---|---|---|---|---|---|---|---|---|---|
|   |   |   |   | 2 | 5 | 0 | 0 | 0 | 0 | b | р | S |

| F | 8 | 8 | / | U | А | R | Т |   | В | А | U | D |
|---|---|---|---|---|---|---|---|---|---|---|---|---|
|   |   |   |   | 5 | 0 | 0 | 0 | 0 | 0 | b | р | S |

(▲、▼でUART通信速度を設定)

2-2-5. Parameter Table 2設定(書き込み時のマイコン動作電圧設定) 本定義体を使用してマイコンに書き込みを行う際には、書込み時のマイコンの動作電圧をパラメー タに設定した上で書き込みを行う必要がございます。 動作電圧値の設定は、Parameter Table 2を使用して設定します。 なお、この設定ウィンドウには、マイコン固有パラメータが設定されています。 指定されているアドレス以外は絶対に変更しないでください。

Parameter Table2 のタブを選択しますと Password を求められますので"AF200"と入力して下さい。

(入力した文字はマスクされて表示されます)。

| 🔡 F        | Password     |        | × |
|------------|--------------|--------|---|
| <u>P</u> a | assword: *** | **     |   |
|            | ОК           | Cancel |   |
|            |              |        |   |

Parameter Table 2 の#143 に、書込み時のターゲットマイコン動作電圧値を設定してください。 動作電圧値は次のように設定してください。

- 書き込み時のターゲットマイコンの動作電圧を小数第1位まで求めます。(小数第2位は切り捨て。)
- ② 0.1[V]を1として、設定値を計算します。
- ③ ②で求めた値を16進数でパラメータに設定します。

例)書込み時の動作電圧が3.36[V]の場合

小数第2位を切り捨て、3.3[V]とします。3.3[V]を②に従って計算すると、10進数で 33となりますので、パラメータには33を16進数で表現した "21" を設定します。

| Cu | Remot<br>rent IN                                     | e Co<br>IPRE | ontro<br>SS M | ol M<br>Iodul | ode<br>Ie  | 1    | Vers      | ion | 5.7  | 2   |       |       |                 |       |       |    |    |      |            |         |      |     |                |
|----|------------------------------------------------------|--------------|---------------|---------------|------------|------|-----------|-----|------|-----|-------|-------|-----------------|-------|-------|----|----|------|------------|---------|------|-----|----------------|
|    |                                                      |              |               |               |            |      | FR        | 850 | .YIN | /   |       |       |                 |       |       |    |    |      |            |         |      |     | REMOTE         |
| мс | :U ТҮРІ                                              | E            |               |               |            |      |           |     |      |     |       |       | мо              | DEL   | COD   | E  | _! | NICO | M PACK No. | Port N  | o    |     | • REMOTE       |
|    |                                                      |              |               |               | F          | R85  | 0         |     |      |     |       |       |                 | F     | R85   | 0  |    | F    | R850Mxx    | TCF     | P/IP |     | C EDIT         |
| Ĺ  | H                                                    | ostir        | nterfa        | ace C         | Confi      | gura | tion      | Ţ   |      |     | Bas   | sic O | pera            | ition |       |    | ľ  |      | Parameter  | Table 1 |      | )   | Communication  |
|    |                                                      | Para         | ame           | ter T         | able       | 2    |           | Ľ   |      | A   | pplic | atio  | n-Re            | ad    |       | ľ  |    |      | File Trans | sfer    |      | .   | Check          |
|    | Specific Parameter for this Control Module (FUNC 8X) |              |               |               |            |      |           |     |      |     |       |       |                 |       | 10KEY |    |    |      |            |         |      |     |                |
|    | 1                                                    |              | ~~            | ~ 4           | ~~         | ~~   | ~ 4       | ~-  | ~~   | ~7  | ~~    | ~~    | ~ •             | ~ ~   | ~~    | ~~ | ~~ |      |            |         |      |     | Select Module  |
|    | 00                                                   | :0           |               | 07            | 52         | 35   | 46        | 31  | 30   | 31  | 36    | 41    | <u>UA</u><br>20 | 20    |       |    |    |      | R5F1016    | A       |      |     | Execute YMN    |
|    | 00                                                   | 00:          | 02            | 00            | 00         | 23   | 02        | 00  | 07   | 00  | 10    | 03    | 10              | 00    | 00    | 00 | 00 | 00   | #          |         |      |     |                |
|    | OE                                                   | 0:           | 00            | 00            | 00         | 00   | 13        | 60  | 00   | 80  | 00    | AO    | 02              | 00    | 01    | 00 | 10 | 03   | ···· `···  | •••••   |      |     | Save to HD     |
|    | OF                                                   | 0:           | 00            | 00            | 00         | 00   | 00        | 00  | ЗF   | FF  | 00    | 04    | 00              | 00    | 00    | 04 | 00 | 00   | •••••      | •••••   |      |     | ОК             |
|    | 14                                                   | 0:           | 1Å            | 02            | 00         | 21   | <b>P1</b> | 00  | 01   | 00  | 03    | 10    | 00              | 06    | 00    | 00 | 00 | 00   | •••!••••   | •••••   |      |     | Cancel         |
|    |                                                      |              |               |               |            |      |           |     |      |     |       |       |                 |       |       |    |    |      |            |         |      |     | Exit           |
|    |                                                      |              |               |               |            |      |           |     | 4    | w   | A     | RN    | IIN             | IG    | 2     |    |    |      |            |         |      |     | Version        |
|    |                                                      |              |               |               | <b>_</b> . |      |           |     |      |     |       |       |                 |       |       | 1  |    |      |            |         |      | F   | Remote Control |
|    |                                                      |              |               |               | The        | ese  | e pi      | ara | me   | ter | sh    | ou    | ld r            | lot   | be    | ch | an | geo  | <b>1</b> . |         |      |     | 5.72           |
|    |                                                      |              |               |               | Co         | nta  |           |     | rD   |     | n a   | eta   | IIS.            |       |       |    |    |      |            |         |      |     | Control Module |
|    |                                                      |              |               |               |            |      |           |     |      |     |       |       |                 |       |       |    |    |      |            |         |      |     | Firmware       |
|    |                                                      |              |               |               |            |      |           |     |      |     |       |       |                 |       |       |    |    |      |            |         | ŀ    | ۱ L | 12.59          |
|    |                                                      |              |               |               |            |      |           |     |      |     |       |       |                 |       |       |    | _  |      |            |         |      | Ľ   |                |

設定変更後は、ウィンドウに移る前に必ずOKキーを押してください。 OKキーが押されなければ、パラメータは反映されません。

### 【注 意】

- ・書き込み時のマイコン動作電圧の設定を行わずに書き込みを行おうとした場合、デバイスファン クションはエラー終了します。
- ・書き込み時のマイコン動作電圧をTVccd端子で測定した値と、パラメータの動作電圧設定値 との間に1[V]以上の差がある場合、デバイスファンクションはエラー終了します。
- ・書き込み時のマイコン動作電圧とパラメータの動作電圧設定値が一致していない状態で書き込 みを行った場合の動作は保証致しません。例え書き込みが正常終了した場合でも、書き込まれた データは正しくない可能性があります。マイコンへの書き込み実行前には、パラメータの動作電 圧設定値が書き込み時のマイコン動作電圧と一致していることを必ず確認してください。

### 2-3. デバイスファンクションと実行機能

NET IMPRESSのデバイスファンクション起動時に実行される機能は以下のとおりです。

| デバ  | イスファンクション                       | ERASE                        | BLANK  | PROGRAM  | READ  | E. P. R  | COPY *2              |  |  |  |
|-----|---------------------------------|------------------------------|--------|----------|-------|----------|----------------------|--|--|--|
| 対象メ | 【FUNC 0】による<br>フラッシュメモリ<br>一部領域 | 0                            | 0      | 0        | 0     | 0        | ×                    |  |  |  |
| モリ城 | 【FUNC D6】による<br>フラッシュメモリ<br>全領域 | 0                            | 0      | 0        | 0     | 0        | 0                    |  |  |  |
|     |                                 | ■Blank                       |        | □Blank   |       | ■Blank   | ■Blank               |  |  |  |
| フ   | ラッシュメモリに                        | ∎Erase                       | ■Blank | □Erase   |       | Erase    | ∎Erase               |  |  |  |
|     | 対する実行動作                         |                              |        | ■Program |       | ■Program |                      |  |  |  |
|     |                                 |                              |        | ■Read*1  | ■Read | ■Read*1  |                      |  |  |  |
|     |                                 |                              |        |          |       |          | ■security<br>release |  |  |  |
| 備考  |                                 | 各デバイスファンクションは、ブロック単位で実行されます。 |        |          |       |          |                      |  |  |  |

- \*1:FUNC 99 の設定値によりにより指定されたベリファイモードでベリファイを実行します。
- \*2:本定義体では、デバイスファンクションCOPYはセキュリティリリースに割り当てられて います。セキュリティリリースについては、本マニュアル4-5. セキュリティリリースを ご参照下さい。

2-4. バッファRAM上でのデータフラッシュ配置について

FR850では、NET IMPRESSのバッファRAM上でデータフラッシュをコードフラッシュの直後に配置し、オブジェクトファイルのロード時および書き込み時に、バッファRAM上の アドレスとマイコンの実際のアドレスを相互に変換しています。

オブジェクトロード時および書き込み時のアドレス変換のイメージ下に示します。

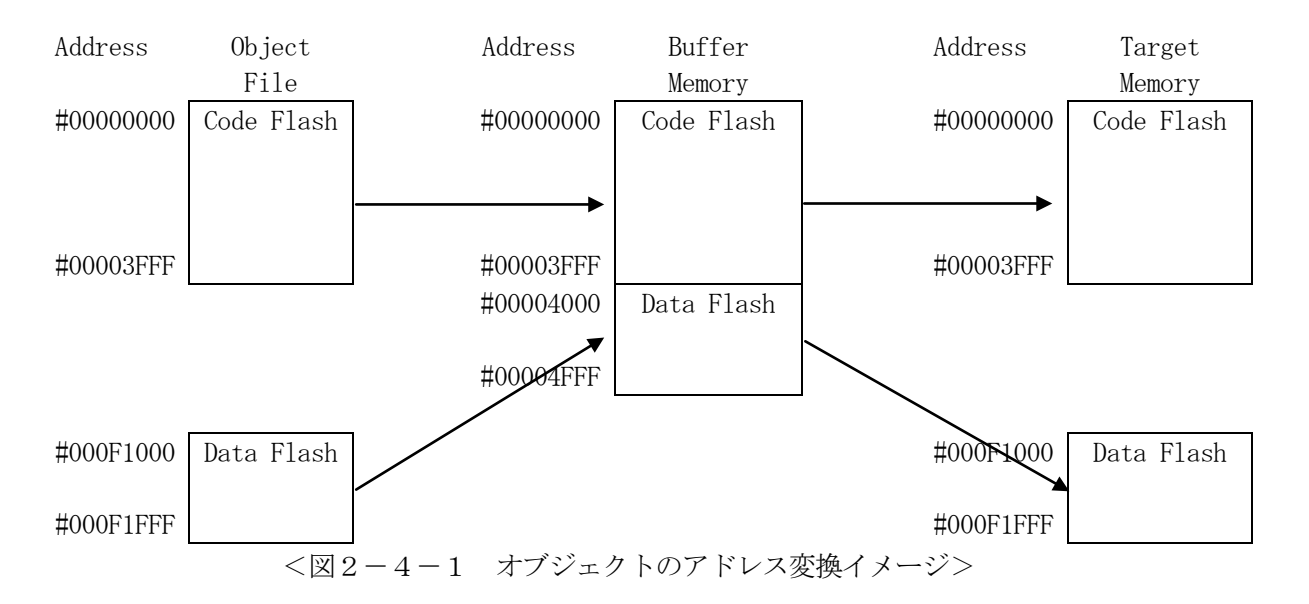

従って、NET IMPRESSのバッファRAMの見え方は本来のメモリイメージと異なり、下 表のような見え方となります。

| メモリ名称    | 本来の先頭アドレス例 | NET IMPRESSの   |
|----------|------------|----------------|
|          |            | バッファRAM先頭アドレス例 |
| コードフラッシュ | #0000000   | #0000000       |
| データフラッシュ | #000F1000  | #00004000      |
|          |            |                |

※ アドレスは一例です。各マイコンにおけるアドレスは、対応するマイコンパックのマニ ュアルをご参照下さい。

上記の例で、モトローラS形式もしくはIntel HEX形式のオブジェクトをロードする場合、 コードフラッシュのオブジェクトはアドレスのとおりにバッファRAMにロードされますが、デー タフラッシュのオブジェクトは、コードフラッシュの直後にロードされます。

(上記の例では、#000F1000~#000F1FFF 番地のオブジェクトは、バッファRAMの#00004000 ~#0004FFFF 番地にロードされます。)

書き込みを行う場合、コードフラッシュ部分についてはバッファRAMのアドレスにそのまま書き 込みが行われますが、データフラッシュ部分はバッファRAMのアドレスからマイコンの実際のア ドレスを計算し、そのアドレスに対して書き込みを行います。

(上記の例では、バッファRAMの#00004000~#00004FFF 番地のオブジェクトは、マイコンの #000F1000~#000F1FFF 番地に書き込まれます。) バイナリ形式のオブジェクトファイルをロードする場合は、ファイル内にアドレス情報が存在しないため、オブジェクトファイルはバッファRAMの先頭から順番に配置されます。

以下の操作を行う場合、アドレスの読み替えに注意が必要です。

- ・ファイルセーブ時はバッファメモリのアドレスでセーブされます。
- ・【FUNC 0】、【FUNC F5】、【FUNC D6】でアドレスを指定する場合、バ ッファメモリのアドレスに置き換えてください。
- ・エディット機能で表示される(又は指定する)アドレスは、バッファメモリのアドレスに置き換 えてください。

# 3. YPMファイル

### 3-1. 概要

マイコンのスペックに対応した、コマンド実行 Wait 値の算出用パラメータファイルです。

# 3-2. 設定方法

拡張子 YPM のファイルを、コントロールモジュールのDOS領域に配置頂きます。 YPM ファイルは必ず配置してご利用ください。

# 4. セキュリティ設定

4-1. 概要

本コントロールモジュールの対象となるマイコンは、第三者からの不正なフラッシュメモリアクセ スを制限するセキュリティを設定する機能を備えております。

4-2. セキュリティ設定方法

セキュリティ設定をするためには、設定ファイルを別途作成して頂く必要があります。 設定ファイルは、<u>拡張子YDD</u>(モトローラSフォーマット)のファイルとし、コントロールモジ ュールのDOS領域に配置して頂きます。 設定ファイルの作成にはAZ481(KEYファイルジェネレータ)を利用することができます。

YDDファイルは DOS 領域にダウンロードしてご利用ください。

(ただし、ERASE、BLANK、READ、COPYのデバイスファンクション実行時には、 YDDファイルは必要ございません。)

YDDサンプルファイルは弊社より提供されます。(標準セキュリティ状態)

| 🔏 KEY            | ' File Genera             | ator [M         | lodified]         |          |                |          |          |    |           |          |    |            |                   |     |          |    |    |    |    |    |          |            |
|------------------|---------------------------|-----------------|-------------------|----------|----------------|----------|----------|----|-----------|----------|----|------------|-------------------|-----|----------|----|----|----|----|----|----------|------------|
| File( <u>F</u> ) | AddressSize               | ∍( <u>A</u> ) C | ption( <u>O</u> ) | He       | lp( <u>H</u> ) |          |          |    |           |          |    |            |                   |     |          |    |    |    |    |    |          |            |
|                  |                           |                 |                   |          |                |          |          |    |           |          |    |            |                   |     |          |    |    |    |    |    |          |            |
|                  | <u>KEY File Generator</u> |                 |                   |          |                |          |          |    |           |          |    |            |                   |     |          |    |    |    |    |    |          |            |
|                  |                           |                 |                   |          | _              |          |          |    |           |          |    |            |                   |     |          |    |    |    |    |    |          |            |
|                  |                           |                 | File              | :        |                |          |          |    |           |          |    |            |                   |     |          |    |    |    |    |    |          |            |
|                  |                           |                 |                   |          |                |          |          |    |           |          |    |            |                   |     |          |    |    |    |    |    |          |            |
| No.              | Address                   | Size            | Туре              |          | 00             | 01       | 02       | 03 | <u>04</u> | 05       | 06 | <b>D</b> : | a <b>ta</b><br>08 | 09  | ΩA       | 0B | nc | лD | 0E | 0F | Title    |            |
| 1                | 00000000                  | 1               | HEX               | Ŧ        | FF             |          |          |    |           |          |    | Ľ,         |                   |     |          |    |    |    |    |    |          | <u> </u>   |
| 2                | 00000004                  | 1               | HEX               | -        | 03             | <u> </u> |          |    |           | ┢──      |    | ┢──        |                   | ┢── |          |    |    |    |    | ⊢  |          | — <b>7</b> |
| 3                | 00000008                  | 2               | HEY               | -        | 00             | 00       |          |    |           |          |    |            |                   |     |          |    |    |    |    |    |          | _          |
| 4                | 000000000                 | 2               | HEY               | -        | 00             | OF       |          |    |           |          |    |            |                   |     |          |    |    |    |    |    |          | _          |
| 5                |                           |                 | HRY               | -        |                |          |          |    |           |          |    |            |                   |     |          |    |    |    |    |    |          |            |
| 6                | <u> </u>                  | <u> </u>        | HEY               |          | -              |          | <u> </u> |    |           | <u> </u> |    |            |                   | -   |          |    |    |    |    | ┢  |          | _          |
| 7                | <u> </u>                  | <u> </u>        | UDV               |          |                |          |          |    |           |          |    |            |                   |     |          |    |    |    |    |    |          | _          |
| 8                | <u> </u>                  | <u> </u>        | URV               |          |                |          |          |    |           |          |    |            |                   |     |          |    |    |    |    |    |          | _          |
|                  |                           | <u> </u>        |                   |          |                |          |          |    |           |          |    |            |                   |     |          |    |    |    |    |    | <b> </b> | _          |
|                  | <u> </u>                  | <u> </u>        | I HEA             |          |                | <u> </u> |          |    |           |          |    |            |                   |     | <u> </u> |    |    |    |    |    | <b> </b> |            |
| 1.0              | Address Sort (            | l<br>Dff        | ILEX              | <b>–</b> |                |          |          |    |           |          |    |            |                   |     |          |    |    |    |    |    | 1        | -          |
|                  | Fiduless 2011 (           |                 |                   |          |                |          |          |    |           |          |    |            |                   |     |          |    |    |    |    |    | 1        |            |

<図4-2 AZ481をご利用頂いた場合の作成例>

4-3. セキュリティ設定値

4-3-1. セキュリティフラグ

セキュリティフラグは以下のフォーマットに従い設定して下さい。

アドレス : 0 x 0 0 0 0 0 0 0 固定

データサイズ:1固定

データ :表4-3-1をご参照下さい。

<表4-3-1:セキュリティフラグ>

| 項目   |                                   |                       |
|------|-----------------------------------|-----------------------|
| Bit7 | "1"固定                             | * 1                   |
| Bit6 | "1"固定                             | * 1                   |
| Bit5 | "1"固定                             | * 1                   |
| Bit4 | 書き込み禁止フラグ("1"許可、"0"禁止)            |                       |
| Bit3 | "1"固定                             | * 1                   |
| Bit2 | ブロック消去禁止フラグ("1"許可、"0"禁止)          | *2*3                  |
| Bit1 | ブートブロッククラスタ書き換え禁止フラグ("1"許可、"0"禁止) | <b>*</b> 2 <b>*</b> 4 |
| Bit0 | "1"固定                             | * 1                   |

\*1:"0"が設定されていた場合はフォーマットエラーとします。

- \*2:【FUNC D4】でセキュリティ無効モードの設定でご利用いただいた場合、本設定が "禁止"の設定となっている場合はエラーを出力し、デバイスファンクションを中断します。
- \*3:ブロック消去禁止設定を行った場合、フラッシュライタではブロック消去不可能となります のでご注意下さい。また、マイコンに対してブロック消去"禁止"を一度設定すると、それ 以降"許可"設定に戻すことはできません。
- \*4:ブートブロッククラスタ書き換え禁止設定を行った場合、フラッシュ全領域の書き換えは 不可能となりますのでご注意下さい。また、マイコンに対してブートブロッククラスタ書き 換え"禁止"を一度設定すると、それ以降"許可"設定に戻すことはできません。

4-3-2. ブートブロッククラスタ最終ブロック番号設定

ブートブロッククラスタ最終ブロック番号設定は以下のフォーマットに従い設定して下さい。なお、 設定可能なデータ範囲はマイコンにより異なりますので、マイコンのマニュアルを確認の上、値を 設定して下さい。

アドレス : 0 x 0 0 0 0 0 0 4 固定

データサイズ:1固定

データ:マイコンのマニュアルを確認の上、値を設定して下さい。

4-3-3. フラッシュシールドウインドウ開始ブロック番号設定

フラッシュシールドウインドウ開始ブロック番号設定は以下のフォーマットに従い設定して下さい。 なお、設定可能なデータ範囲はマイコンにより異なりますので、マイコンのマニュアルを確認の上、 値を設定して下さい。

アドレス : 0 x 0 0 0 0 0 0 8 固定

データサイズ:2固定

データ:マイコンのマニュアルを確認の上、値を設定して下さい。

4-3-4. フラッシュシールドウインドウ終了ブロック番号設定

フラッシュシールドウインドウ終了ブロック番号設定は以下のフォーマットに従い設定して下さい。 なお、設定可能なデータ範囲はマイコンにより異なりますので、マイコンのマニュアルを確認の上、 値を設定して下さい。

アドレス : 0 x 0 0 0 0 0 0 C 固定

データサイズ:2固定

データ:マイコンのマニュアルを確認の上、値を設定して下さい。

4-4. 設定処理フロー

セキュリティ設定処理は、デバイスファンクションE. P. RもしくはPROGRAM実行時に処理されます。

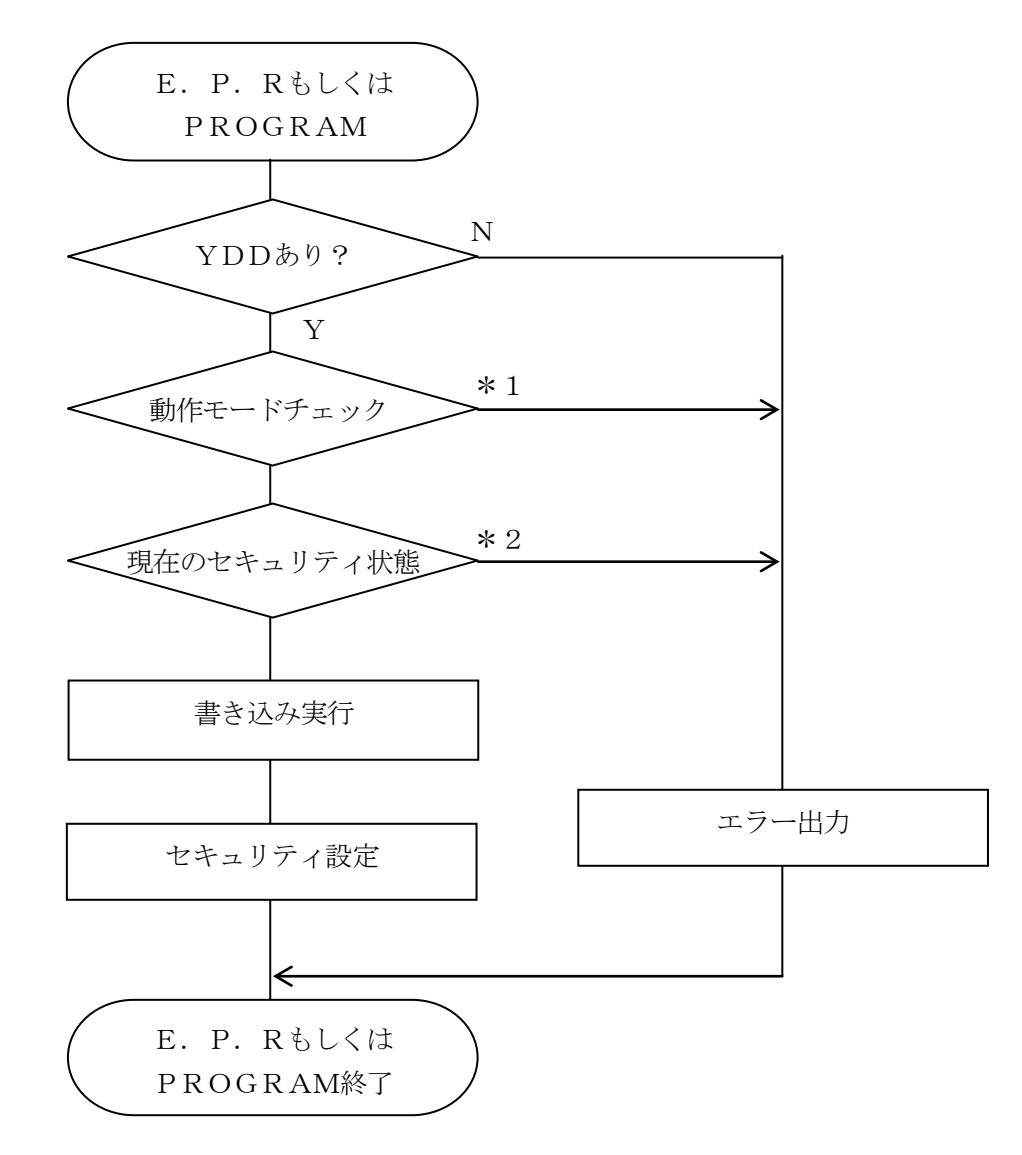

<図4-4:セキュリティ設定フロー>

\*1:動作モード【 FUNC D4 】

ブロック消去禁止フラグ/ブートブロッククラスタ書き換え禁止フラグの設定禁止/有効を選 択します。

|                                          | Mode        |      |  |  |  |  |  |  |
|------------------------------------------|-------------|------|--|--|--|--|--|--|
| NET IMPRESS の<br>LCD 表示                  | St'd(デフォルト) | Opt  |  |  |  |  |  |  |
| リモートコントローラでの<br>設定値                      | 0000        | 0001 |  |  |  |  |  |  |
| ブロック消去禁止フラグ/<br>ブートブロッククラスタ書<br>き換え禁止フラグ | 設定禁止        | 有効   |  |  |  |  |  |  |

<表4-4-1:セキュリティ設定の動作モード>

・ブロック消去禁止フラグ/ブートブロッククラスタ書き換え禁止フラグの設定禁止

セキュリティ設定データ中の、ブロック消去禁止フラグまたはブートブロッククラスタ書き換え 禁止フラグが"禁止"に設定されていた場合、エラーを出力してデバイスファンクションを中断 します。

通常はこのモードでご利用下さい。

 ・ブロック消去禁止フラグ/ブートブロッククラスタ書き換え禁止フラグの設定有効 セキュリティ設定データの内容をそのまま設定します。
 ブロック消去禁止フラグまたはブートブロッククラスタ書き換え禁止フラグを"禁止"に設定す る場合、このモードをご利用下さい。

\*2:現在のセキュリティ設定

次の条件を満たす場合、YDDファイル内に記述されたとおりのセキュリティ設定を行うことが 出来ませんので、エラーを出力してデバイスファンクションを中断します。

 マイコンにすでに設定されているセキュリティ設定とYDDファイル内に記述されたセキ ュリティ設定を比較し、マイコン側のセキュリティ設定を"禁止"→"許可"にするよう な設定を行おうとしている。 4-5. セキュリティリリース

マイコンに設定されているセキュリティのうち、書き込み禁止設定についてはセキュリティリリース(デバイスファンクションのCOPY)を実行することで、書き込み禁止から書き込み許可に戻す ことが可能です。

ただし、セキュリティリリースを実行するためには、次の条件を満たす必要があります。

1. セキュリティリリースを実行するマイコンは、ブロック消去およびブートブロッククラスタ書 き換えが許可されている。

なお、セキュリティリリースコマンドを実行する場合は、書き込み領域をマイコンの全領域に設定 した上で実行してください。

(セキュリティリリースは、フラッシュROM全領域がブランク状態でないと実行できないため、セ キュリティリリース実行の前に、フラッシュROMのうちライタ側設定で書き込み領域されている領 域は全て消去されます。書き込み領域を一部領域に設定した状態でセキュリティリリースを実行する と、書き込み対象外の領域に対する消去が行われないため、書き込み対象外の領域がブランクではな い場合、セキュリティリリースコマンドがエラーとなります。)

# 5. エラーメッセージ

信号線の接続やパラメータ設定の誤りに対して、デバイスファンクション実行時に、特別なエラー メッセージを出力されます。

本章に記載されている以外のエラーメッセージは、NET IMPRESSのインストラクション マニュアルをご参照下さい。

5-1. エラーメッセージ一覧

<表5-1.機種固有のエラーメッセージ一覧>

| エラーメッセージ            |    | エラー要因/対応                                                      |
|---------------------|----|---------------------------------------------------------------|
| 1120                | 要因 | YDDファイルがYIMフォルダ内に配置されていません。                                   |
| YDD FILE NOT FOUND  | 対応 | YDDファイルが正しく配置されているかご確認下さい。<br>YDDファイルについては第4章をご参照下さい。         |
| 1101                | 要因 | YDDファイルがYIMフォルダ内に2つ以上配置されて<br>います。                            |
| MORE 2 YDD FILES    | 対応 | YDDファイルはYIMフォルダ内に1つだけ配置してく<br>ださい。<br>YDDファイルについては第4章をご参照下さい。 |
| 1122                | 要因 | YDDファイルの取得に失敗しました。                                            |
| YDD FILE OPEN ERR   | 対応 | YDDファイルが正しく配置されているかご確認下さい。<br>YDDファイルについては第4章をご参照下さい。         |
| 1123                | 要因 | YDDファイルの形式に異常があります。                                           |
| YDD FILE FORMAT ERR | 対応 | YDDファイルの内容をご確認下さい。<br>YDDファイルについては第4章をご参照下さい。                 |
| 1124                | 要因 | YPMファイルがYIMフォルダ内に配置されていません。                                   |
| YPM FILE NOT FOUND  | 対応 | YPMファイルが正しく配置されているかご確認下さい。<br>YPMファイルについては第3章をご参照下さい。         |
| 1105                | 要因 | Y P M ファイルが Y I M フォルダ内に 2 つ以上配置されて<br>います。                   |
| MORE 2 YPM FILES    | 対応 | YPMファイルはYIMフォルダ内に1つだけ配置してく<br>ださい。<br>YPMファイルについては第3章をご参照下さい。 |
| 1126                | 要因 | Y PMファイルの取得に失敗しました。                                           |
| YPM FILE OPEN ERR   | 対応 | YPMファイルが正しく配置されているかご確認下さい。<br>YPMファイルについては第3章をご参照下さい。         |

| エラーメッセージ                     |      | エラー要因/対応                                                                                                 |
|------------------------------|------|----------------------------------------------------------------------------------------------------|
|                              | 要因1  | YDDファイル内のブロック消去禁止設定またはブートブ<br>ロッククラスタ書き換え禁止設定が"禁止"に設定されてい<br>ます。                                         |
| 1128<br>WARNING SECURITY     | 対応1  | YDDファイルの内容をご確認下さい。<br>上記設定を"禁止"に設定したい場合は、【FUNC D4】<br>の設定をセキュリティ有効モードに設定して下さい。                           |
| SETTING                      | 要因 2 | マイコン内で禁止に設定されているセキュリティを許可にするようなセキュリティ設定を行おうとしています。                                                       |
|                              | 対応2  | ブロック消去禁止もしくはブートブロッククラスタ書き換<br>え禁止を解除することはできません。書き込み禁止設定につ<br>いては、セキュリティリリースを行うことでセキュリティ解<br>除を行うことが可能です。 |
| 1129<br>DEVICE CODE NO MATCH | 要因   | C P U から取得したシグネチャがパラメータファイルと適<br>合していません。                                                                |
| ERROR                        | 対応   | パラメータがご使用のマイコン用のものとなっているかご<br>確認下さい。                                                                     |
| 112A                         | 要因   | 通信方式設定でCSIが選択されています。                                                                                     |
| CSI NOT SUPPORT              | 対応   | 本定義体でサポートしている通信方式は UART のみですの<br>で、通信方式を UART に変更してください。                                                 |
| 1100                         | 要因   | マイコンの動作電圧設定が正しく行われていません。                                                                                 |
| VOLTAGE PARAMETER<br>ERROR   | 対応   | マイコンの動作電圧設定を実行してください。<br>設定方法は、本マニュアル2-2-5. Parameter<br>Table 2設定 (マイコン動作電圧設定)をご参照下さい。                  |
| 1130                         | 要因   | ブロック消去コマンドで異常応答を受信しました。                                                                                  |
| ERASE ERROR xx               | 対応   | ご使用のマイコン用のパラメータを正しく使用しているか<br>ご確認下さい。                                                                    |
| 1131                         | 要因   | ブランクチェックコマンドで異常応答を受信しました。                                                                                |
| BLANK CHECK ERROR xx         | 対応   | ご使用のマイコン用のパラメータを正しく使用しているか<br>ご確認下さい。                                                                    |
| 1132                         | 要因   | 書き込みコマンドで異常応答を受信しました。                                                                                    |
| PROGRAM ERROR xx             | 対応   | ご使用のマイコン用のパラメータを正しく使用しているか<br>ご確認下さい。                                                                    |
| 1133                         | 要因   | ベリファイコマンドで異常応答を受信しました。                                                                                   |
| VERIFY ERROR xx              | 対応   | ご使用のマイコン用のパラメータを正しく使用しているか<br>ご確認下さい。                                                                    |

| エラーメッセージ                             |    | エラー要因/対応                                                                                                    |  |  |  |  |  |  |
|--------------------------------------|----|----------------------------------------------------------------------------------------------------|--|--|--|--|--|--|
| 1134                                 | 要因 | サム値チェックコマンドで異常応答を受信しました。                                                                                                    |  |  |  |  |  |  |
| SUM CHECK ERROR xx                   | 対応 | ご使用のマイコン用のパラメータを正しく使用しているか<br>ご確認下さい。                                                                                                    |  |  |  |  |  |  |
| 1135                                 | 要因 | 初期通信中に異常応答を受信しました。                                                                                                    |  |  |  |  |  |  |
| INITIAL ERROR xx                     | 対応 | ご使用のマイコン用のパラメータを正しく使用しているか<br>ご確認下さい。                                                                                                    |  |  |  |  |  |  |
| 1137                                 | 要因 | シグネチャコマンドで異常応答を受信しました。                                                                                                    |  |  |  |  |  |  |
| SIGNATURE ERROR xx                   | 対応 | ご使用のマイコン用のパラメータを正しく使用しているか ご確認下さい。                                                                                                    |  |  |  |  |  |  |
| 1138                                 | 要因 | セキュリティ設定コマンドで異常応答を受信しました。                                                                                                    |  |  |  |  |  |  |
| SECURITY SET ERROR xx                | 対応 | YDD ファイルの内容を確認し、設定値がマイコンに設定可能な値となっているかご確認下さい。                                                                                                |  |  |  |  |  |  |
| 1139                                 | 要因 | セキュリティ取得コマンドで異常応答を受信しました。                                                                                                    |  |  |  |  |  |  |
| SECURITY GET ERROR xx                | 対応 | ご使用のマイコン用のパラメータを正しく使用しているか<br>ご確認下さい。                                                                                                    |  |  |  |  |  |  |
|                                      | 要因 | セキュリティリリースコマンドで異常応答を受信しました。                                                                                                    |  |  |  |  |  |  |
|                                      |    | xxの数値により、下記の点をご確認下さい。                                                                                                    |  |  |  |  |  |  |
| 113A<br>SECURITY RELEASE<br>ERROR xx | 対応 | xx = 1B<br>マイコンのフラッシュ ROM が消去されていない状態で、セ<br>キュリティリリースコマンドを実行した可能性がございま<br>す。パラメータの書き込み領域設定が、ご使用のマイコンの<br>フラッシュ R OM領域全体をとなっていることをご確認下<br>さい。 |  |  |  |  |  |  |
|                                      |    | xx = 10<br>マイコンにブロック消去禁止もしくはブートブロック書き<br>換え禁止のセキュリティが設定されている可能性がござい<br>ます。これらのセキュリティが設定されたマイコンに対し<br>て、セキュリティリリースコマンドを実行することは出来ま<br>せん。      |  |  |  |  |  |  |

エラーメッセージのうち、エラーNo. 1130~113Aのエラーでは、異常応答の内容として、 次の数値がエラーメッセージの最後に表示されます。

| 数値            | 内容                                      |
|---------------|-----------------------------------------|
| 05            | コマンドに付加するパラメータが適切ではありません。               |
| 07            | 通信フレームのサム値に異常が発生しました。                   |
| $0\mathrm{F}$ | ライタから転送されたデータとマイコン内のデータのベリファイ結果が一致しません。 |
| 10            | セキュリティ設定で禁止した操作を実行しようとしました。             |
| 15            | 否定応答(NACK)を受信しました。                      |
| 1A            | イレーズ時にエラーが発生しました。                       |
| 1B            | 内部ベリファイもしくはブランクチェック時にエラーが発生しました。        |
| 1C            | 書き込み時にエラーが発生しました。                       |
| 上記以外          | 通信エラーが発生しました。                           |

<表5-2:異常応答 コード一覧>

# 6. ターゲットシステムとの接続と専用コネクタ

#### 6-1. 信号一覧表

本コントロールモジュールをご利用いただいた場合のターゲットプローブコネクタ端の信号表例を 表6-1、表6-2に示します。

#### A. 単線UART接続時

表6-1 単線UART接続時のターゲットプローブ信号表

| マイコン信号名      | NE 7    | ſ IMPRE | SSの標準作 | 言号名     | マイコン信号名    |
|--------------|---------|---------|--------|---------|------------|
| VSS          | GND     |         |        | GND     | VSS        |
|              | TVpp1   | 16      | 2      | TVccd   | VDD        |
|              | TVpp2   | 17      | 3      | Vcc     | _          |
| ウォッチドックパルス信号 | WDT     | (18)    | (4)    | TRES    | 正論理/TRES   |
|              | TAUX3   | 19      | 5      | /TRES   | /RESET     |
|              | TAUX4   | 20      | 6      | TCK     |            |
|              | Reserve | 21      | 7      | Reserve |            |
|              | Reserve | 22      | 8      | Reserve |            |
|              | TAUX    | 23      | 9      | TAUX2   |            |
|              | TBUSY   | 24      | (10)   | /TICS   | マルチプレクス用信号 |
|              | TIO     | 25      | 11     | /TOE    |            |
|              | TI1     | 26      | 12     | TMODE   |            |
|              | TRXD    | 27      | (13)   | TTXD    | TOOLO      |
| VSS          | GND     | 28      | 14     | GND     | VSS        |

○ は、必ず接続していただく信号線です。

()の信号線は、必要に応じてご利用下さい。

注意:〇も()も付いていない信号線はターゲットに絶対接続しないで下さい。

### B. 2線UART接続時

| マイコン信号名      | NET IMPRESSの標準信号名 |      |                                    |         | マイコン信号名    |
|--------------|-------------------|------|------------------------------------|---------|------------|
| VSS          | GND               | (15) |                                    | GND     | VSS        |
|              | TVpp1             | 16   | 2                                  | TVccd   | VDD        |
|              | TVpp2             | 17   | 3                                  | Vcc     | _          |
| ウォッチドックパルス信号 | WDT               | (18) | (4)                                | TRES    | 正論理/TRES   |
|              | TAUX3             | 19   | 5                                  | /TRES   | /RESET     |
|              | TAUX4             | 20   | 6                                  | TCK     |            |
|              | Reserve           | 21   | 7                                  | Reserve |            |
|              | Reserve           | 22   | 8                                  | Reserve |            |
|              | TAUX              | 23   | 9                                  | TAUX2   |            |
|              | TBUSY             | 24   | (10)                               | /TICS   | マルチプレクス用信号 |
|              | TIO               | 25   | 11                                 | /TOE    |            |
|              | TI1               | 26   | 12                                 | TMODE   | TOOLO      |
| TOOLTxD      | TRXD              | 27   | $\begin{pmatrix} 13 \end{pmatrix}$ | TTXD    | TOOLRxD    |
| VSS          | GND               | 28   | 14                                 | GND     | VSS        |

表6-2 2線UART接続時のターゲットプローブ信号表

○ は、必ず接続していただく信号線です。

()の信号線は、必要に応じてご利用下さい。

注意:〇も()も付いていない信号線はターゲットに絶対接続しないで下さい。

### 6-2. 代表的な接続例

## A. 単線UART接続時

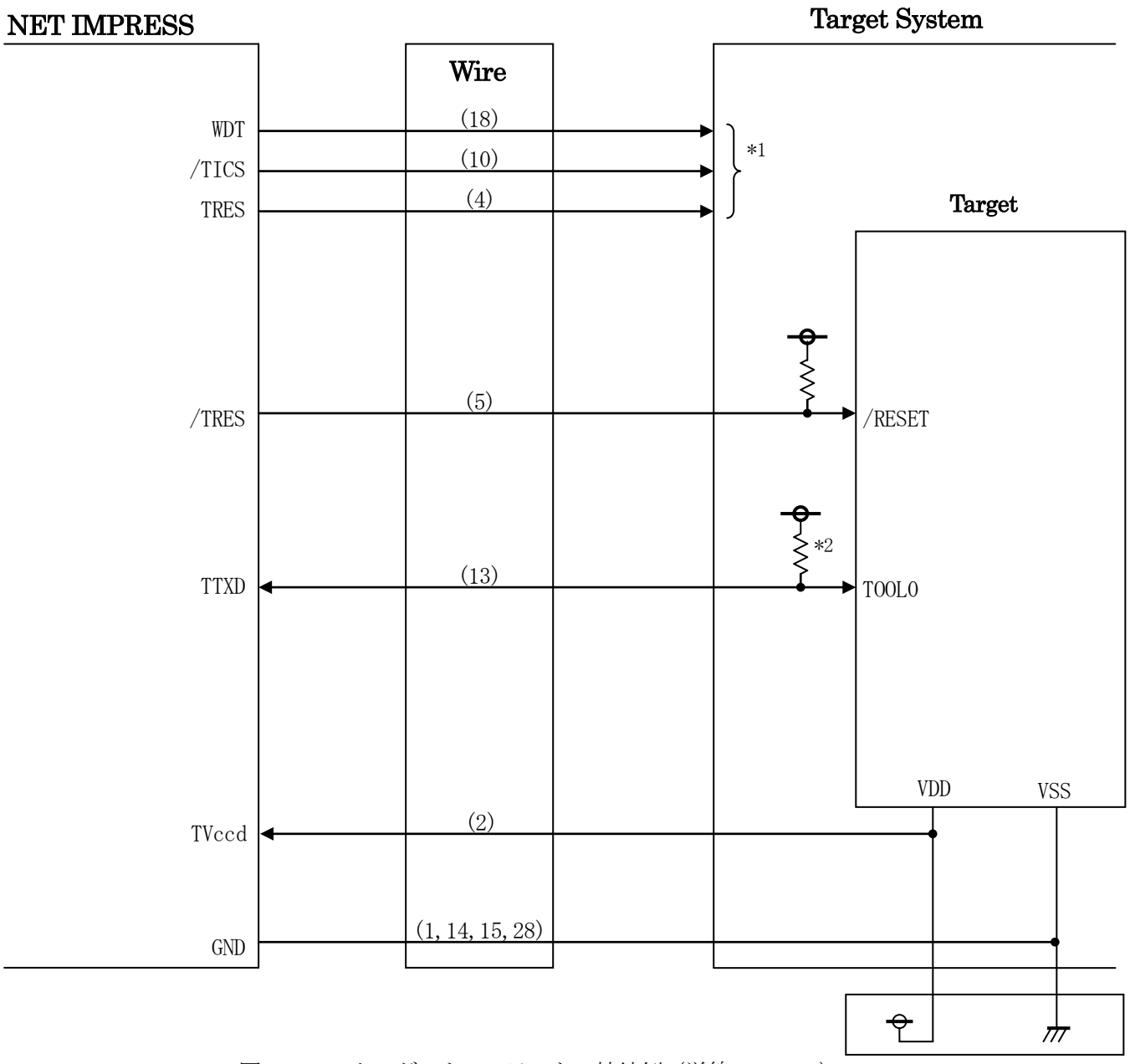

図6-1 ターゲットシステムとの接続例(単線UART)

- \*1 オプション機能です。
- \*2 ターゲット上でプルアップして下さい。

B. 2線UART接続時

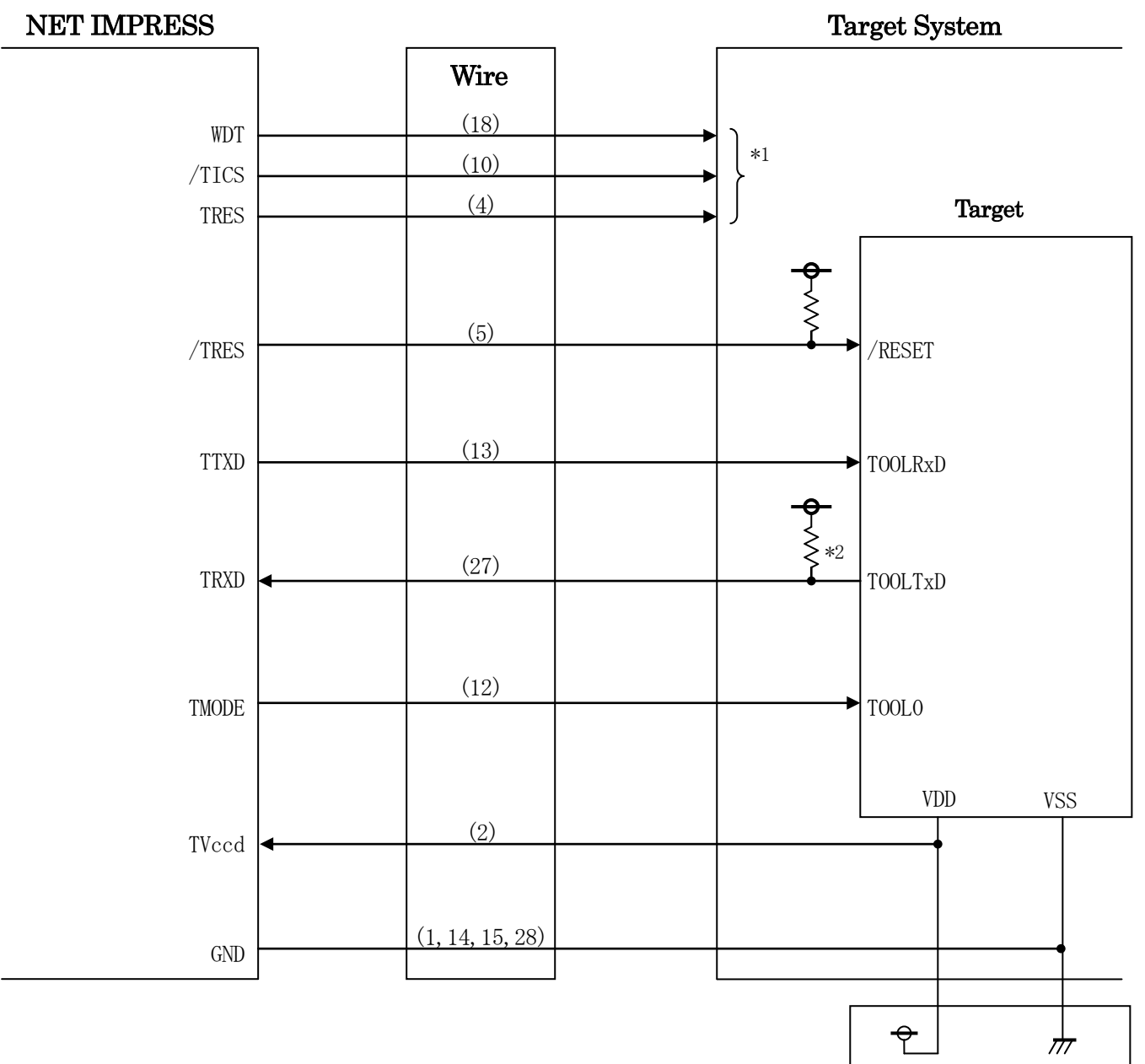

図6-2 ターゲットシステムとの接続例(2線UART)

- \*1 オプション機能です。
- \*2 ターゲット上でプルアップして下さい。

①"書き込みモード"など一部の書き込み信号がユーザシステムとの共用端子に定義されている場合には、それらの信号のマルチプレクス回路をユーザシステムに実装して下さい。
 /TICS信号は、NET IMPRESSのデバイスファンクション実行時にだけアサートされる信号です。この信号によって共用端子に実装される信号切替えを行います。
 書き込み制御に使われるこれらの信号が、フラッシュマイコンから制御用専用信号線として定義されるターゲットシステムでは、マルチプレクス回路は不要です。
 マルチプレクス回路をユーザーターゲットシステムにいれていただくことにより、/TICSがネゲートされている時(デバイスファンクションを実行していない時)にNET IMPRESSが接続されていない(コネクタを外した)状態と同一の条件をつくることができます。

②WDT信号端子には、WDT Period【FUNC D5】で設定されたクロック信号が NET IMPRESSより出力されます。(オープンコレクタ出力) フラッシュメモリ書き込み中に、所定のクロック信号が必要なユーザ回路へ接続しご利用下さい。

③NET IMPRESSでは、標準プローブ中に/TRES信号を設けてあります。

/TRES信号は、ターゲットシステム内でワイヤードオアをとり、マイコンの/RESET端子 に接続して頂けるよう、オープンコレクタ出力の信号としています。

TRES信号は、ターゲットシステムが正論理のリセット信号を必要としている場合にご利用いた だけます。TRES信号は、トーテムポール出力の信号です。

# 6-3.制御信号波形

#### A. 単線UART接続時

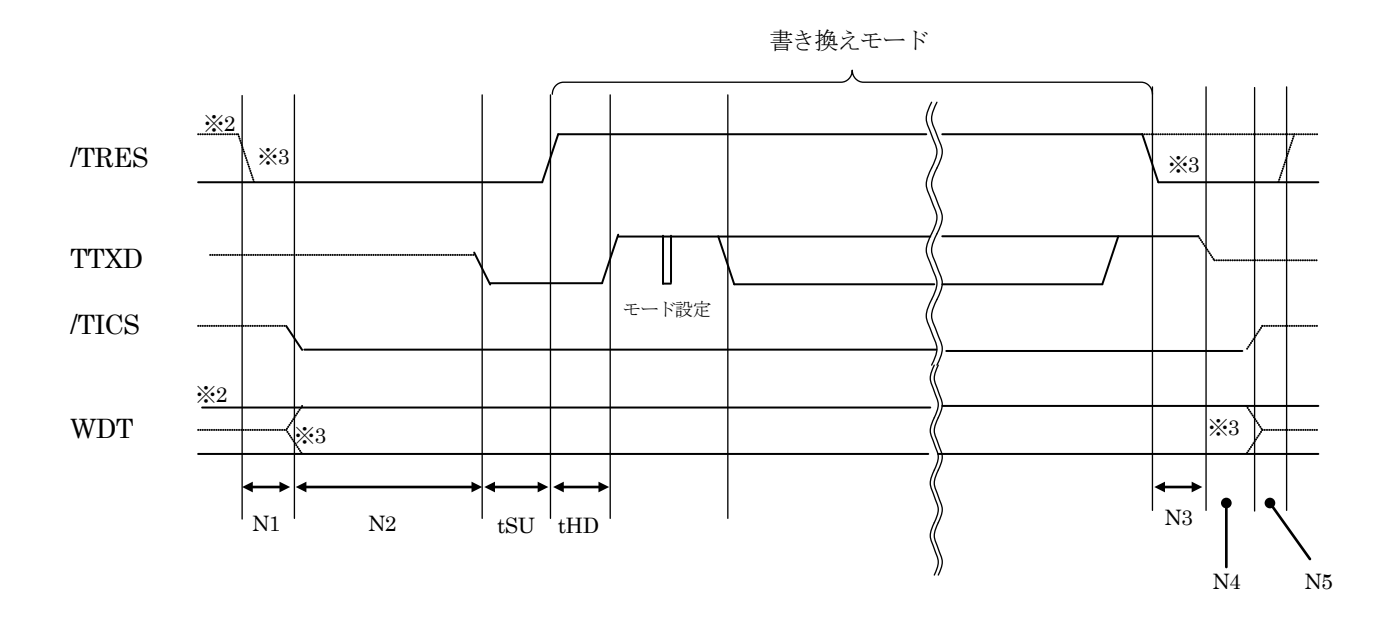

|     | ライタ仕様        |       |  |  |
|-----|--------------|-------|--|--|
| N1  | 50ms         | (min) |  |  |
| N2  | 110ms        | (min) |  |  |
| N3  | 60ms         | (min) |  |  |
| N4  | 60ms         | (min) |  |  |
| N5  | 50ms         | (min) |  |  |
| tSU | FR850Mxx で規定 |       |  |  |
| tHD | FR850Mxx で規定 |       |  |  |

<sup>※1: &</sup>quot;-----"は、HiZを示します。

※2: /TRESとWDTはオープンコレクタ出力です。

※3: オプション機能

#### B. 2線UART接続時

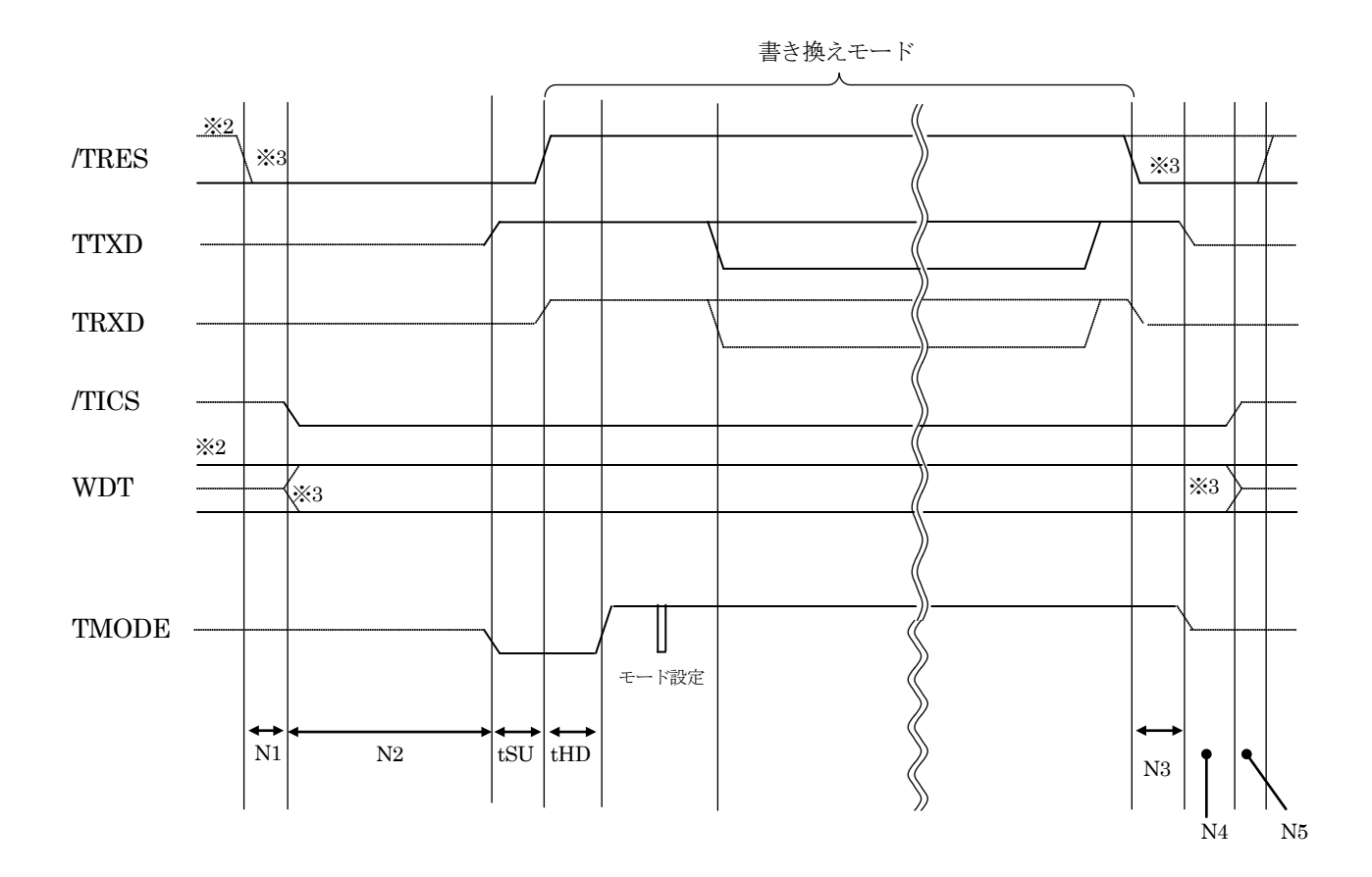

|     | ライク          | ライタ仕様 |  |  |  |
|-----|--------------|-------|--|--|--|
| N1  | 50ms         | (min) |  |  |  |
| N2  | 110ms        | (min) |  |  |  |
| N3  | 60ms         | (min) |  |  |  |
| N4  | 60ms         | (min) |  |  |  |
| N5  | 50ms         | (min) |  |  |  |
| tSU | FR850Mxx で規定 |       |  |  |  |
| tHD | FR850Mxx で規定 |       |  |  |  |

※1: "-----"は、HiZを示します。

※2: /TRESとWDTはオープンコレクタ出力です。

※3: オプション機能

42

- フラッシュプログラマの電源投入後、ターゲットシステムの電源を入れて下さい。 フラッシュプログラマは電源投入直後から/TRESをアサートします。 また、WDTの出力を開始します。
- ②プログラムコマンドの起動によって/TICSがアサートされ、フラッシュプログラム用の 通信チャネルがターゲットシステム上でフラッシュプログラマ側に接続されます。 (フラッシュプログラム用の通信チャネル及び、関連信号が他のユーザ回路から独立して常時 フラッシュプログラマに専有されるシステムでは、本信号による信号切替えは必要ありません)

③TVppを規定電圧に上げます。

④プログラミングモードが起動され、規定の通信回線を使ってNET IMPRESSとの通信を 始めます。通信は、あらかじめ設定されている通信条件で行います。

⑤プログラミング終了後、自動的にVpp印加を終了します。

⑥また、/TICSもネゲートします。

フラッシュプログラマデバイスファンクション非実行中は/TRES信号をアサートし続けます。 また、WDTも常時出力します。 6-4. プローブ

弊社では、標準プローブとしてAZ410、AZ411、AZ412、AZ413の4つを用意しております。各プローブのご用命は、弊社又は弊社代理店までご相談下さい。

各プローブの仕様は、NET IMPRESSインストラクションマニュアル内の【ターゲットインタ フェイス】の項目、または弊社ホームページをご参照下さい。

< AZ 4 1 1 / AZ 4 1 3 >

NET IMPRESSの入出力線の多くには、GND線との間に1MΩのプルダウン抵抗が付加さ れています。また、ターゲットシステム上で使用するNET IMPRESSからの制御線は、NET IMPRESS用のコネクタを外した際にターゲットシステムに対して障害とならないようにネゲー ト状態にしておくことが必要です。

これらの信号に対しユーザシステム上でユーザ電源及びGND信号に対し、10KΩ程度の抵抗に よりプルアップまたはプルダウンしておくことを推奨しています。

フラッシュライタからの制御信号線に対し、プルアップ抵抗(約10KΩ)をユーザシステム内で 付加できない場合には、AZ411/AZ413をご利用下さい。

AZ411/AZ413は、フラッシュライタからの制御出力線に対し、プルアップ/プルダウン 抵抗を任意に付加できるプローブです。

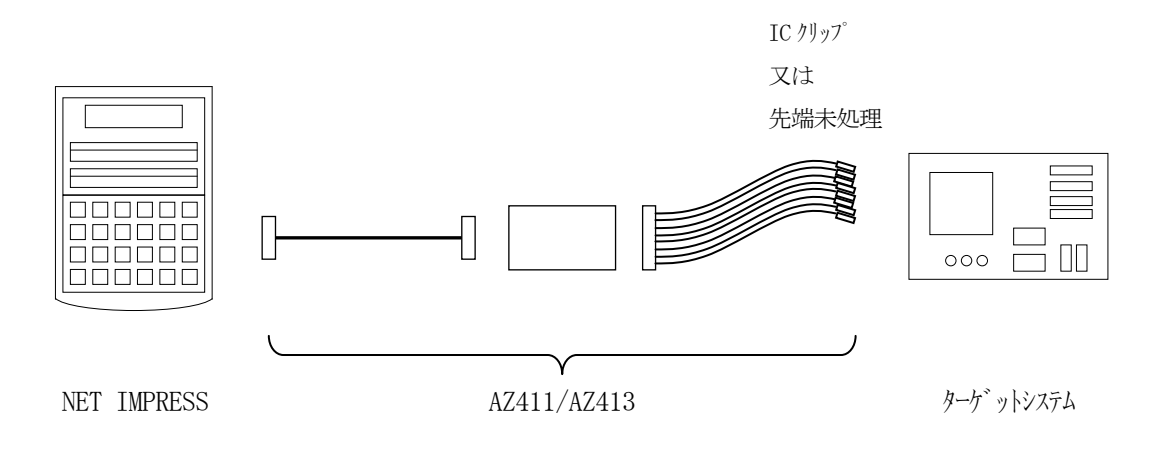

### < AZ411/AZ413 >

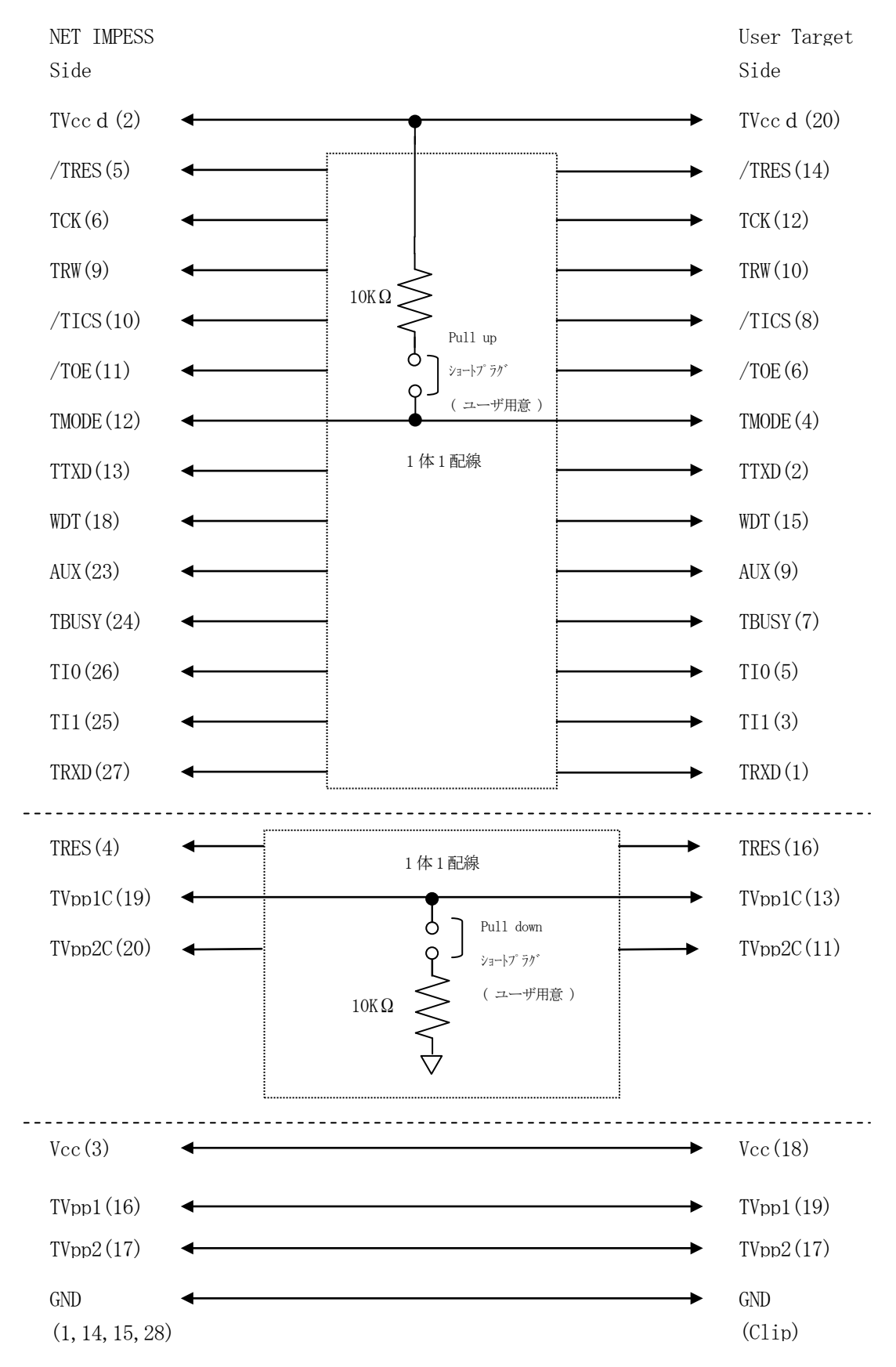

### 7. 代表マイコン以外への適用

- パラメータテーブルの変更方法 -

7-1. パラメータ変更(NET IMPRESSのキーボードを使って)

NET IMPRESSインストラクションマニュアル内の【パラメータ設定】の項目に示すファ ンクションコマンドで規定されるパラメータ(ファンクションD1~DF)については、NET IM PRESSのキーボード上で変更できます。

ターゲットシステムとの通信インタフェイスやご利用になるターゲットシステムの電源電圧などが この範囲に入ります。

#### < ご注意 >

マイコン内に内蔵されるフラッシュメモリブロック構成など、設定事項が多岐にわたる対象マイコン自体の変更は、NET IMPRESSのキーボードからは行えません。

(リモートコントローラ:AZ490をご利用下さい。)

7-2.対象マイコンの変更(別売のリモートコントローラを使って)

弊社では、PCからNET IMPRESSをリモート制御するためのリモートコントローラ(AZ 490)を用意しております。このリモートコントローラでは、NET IMPRESSのリモートコ ントロール機能のほかに、パラメータテーブルの設定、確認ができます。

リモートコントローラでは、パラメータテーブルを個々に設定する事ができ、変更可能なパラメー タ設定対象は、以下のパラメータが含まれます。

| ①Device Type:    | 対象デバイス名称が設定できます                   |
|------------------|-----------------------------------|
|                  | NET IMPRESS LCD上に表示される名称を変更できます   |
| ②Flash Rom Area: | 当該マイコンのフラッシュメモリ領域が設定できます          |
| ③Rom Block :     | フラッシュメモリのブロック構成をRom Group毎にスタート   |
|                  | アドレスとサイズを設定する事ができます               |
|                  | これにより、同一プロトコル・アルゴリズムを代表マイコン以外のマイコ |
|                  | ンに対応させることが可能となります                 |
| (4)MCU Clock :   | ターゲットマイコン動作クロック周波数の設定ができます        |
| ⑤通信インタフェイス       | : ターゲットシステムとの通信インタフェイスの設定ができます    |

⑥その他: その他のマイコンの固有設定情報を変更する事ができます

7-3. リモートコントローラによるパラメータの変更方法

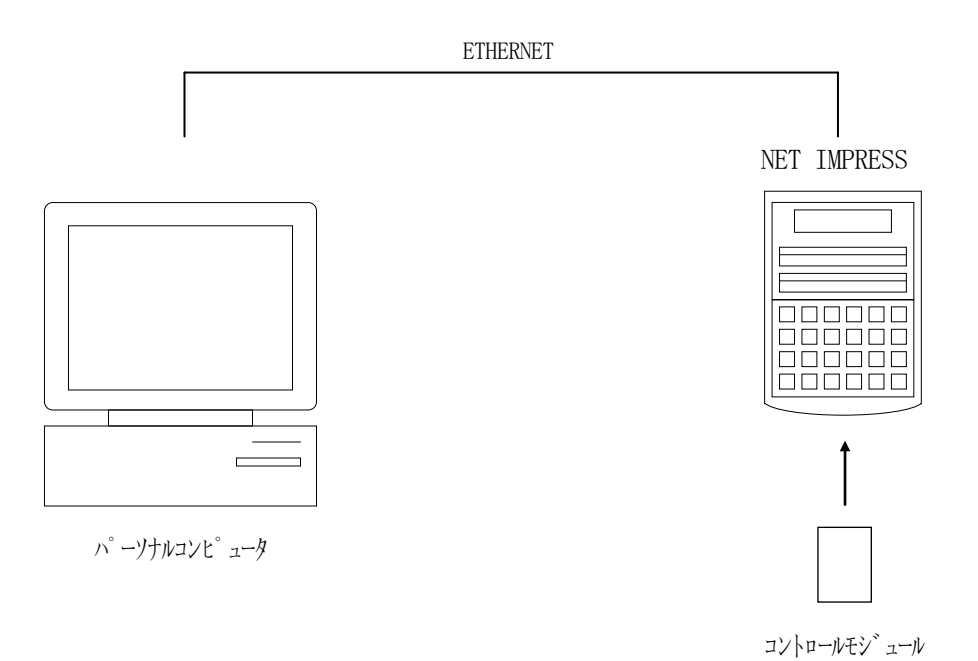

パーソナルコンピュータ (IBM-PC) とNET IMPRESSをETHERNETケーブルで 接続します。

NET IMPRESSには、ターゲットマイコン用のコントロールモジュールを実装しておきます。 パーソナルコンピュータ(Windows環境)上で、リモートコントローラを動作させることで、 NET IMPRESSに実装されたコントロールモジュールのパラメータテーブルを変更/確認す ることができます。

リモートコントローラ(AZ490)では、パラメータの一括ロード/セーブが行えます。

ー括してセーブすることができますので、同系列の各種デリバディブマイコンへのパラメータテー ブル変更を容易に行うことができます。

また、この機能を使い、弊社ホームページよりダウンロードしたマイコンパックをコントロールモジュールにロードすることを容易に行うことができます。

# 8. 定義体交換機能

#### 8-1. 定義体交換機能概要

コンパクトモジュールの機能として異系列の書き込み仕様をもつマイコンに対しても、コントロー ルモジュールの交換なしに、リモートコントローラ(AZ490)の定義体のダウンロード機能を使 用して、スピーディな段取り換えを行うことができます。

この定義体交換機能は、コンパクトモジュールに定義体ライセンスを付加することにより、他の書 き込み仕様をもつマイコンに対応するコンパクトモジュールに交換することができます。

定義体ライセンスは、弊社で販売しております。ご不明な点がございましたら、弊社または、代理 店にお問い合わせ下さい。

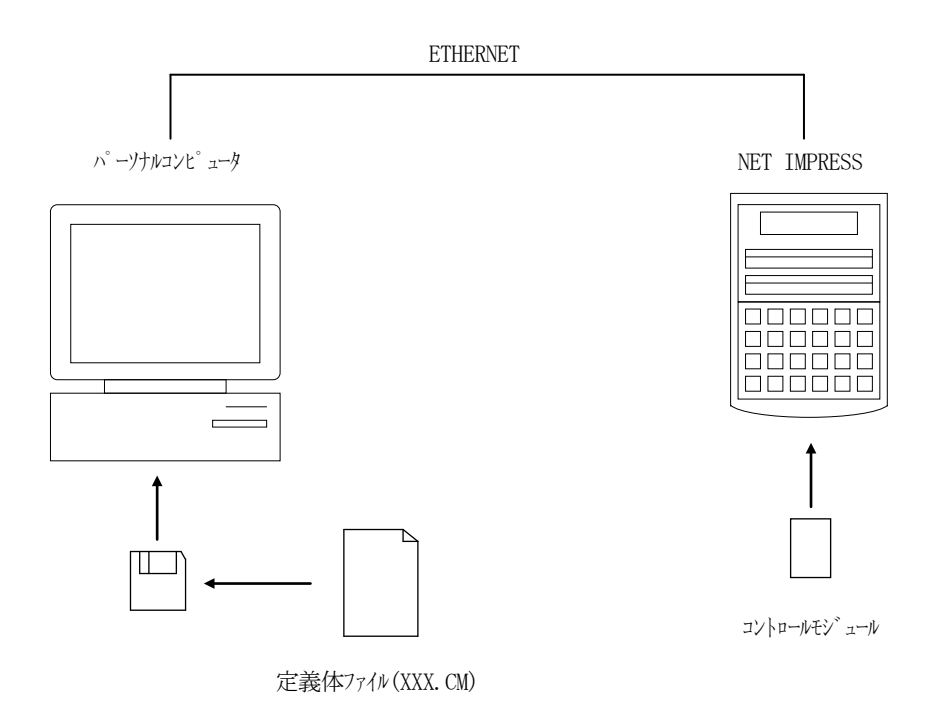

### 8-2. 定義体交換方法

定義体ライセンスが付加された、コンパクトモジュールをNET IMPRESSに実装された状態に して、リモートコントローラ (AZ490)の定義体ダウンロード機能 (File Transfer 画面の、Load Definition Program)により、コントロールモジュール の定義体交換を行います。(NET IMPRESS単体では、この機能はご利用できません) 定義体ライセンスをご購入時に、弊社より提供されたフロッピーディスクの中にある定義体ファイル (xxx.CM)をこの機能により、コンパクトモジュールにダウンロードすることとなります。

| Remote Control Mode Version  | 5.72                                                                                  |                            |                                                                             |                      | _ 🗆 🗙                                                                    |
|------------------------------|---------------------------------------------------------------------------------------|----------------------------|-----------------------------------------------------------------------------|----------------------|--------------------------------------------------------------------------|
| Curent IMPRESS Module        |                                                                                       |                            | _                                                                           |                      | DEMOTE                                                                   |
| FR850.                       |                                                                                       |                            | REMOTE                                                                      |                      |                                                                          |
| МСИ ТҮРЕ                     |                                                                                       | MODEL CODE                 | MICOM PACK No.                                                              | Port No.             | REMOTE                                                                   |
| FR850                        |                                                                                       | FR850                      | FR850Mxx                                                                    | TCP/IP               | C EDIT                                                                   |
| Host Interface Configuration | Basic O                                                                               | Basic Operation            |                                                                             | Parameter Table 1    |                                                                          |
| Parameter Table 2            | Application-Read                                                                      |                            | File Transfer                                                               |                      | Check                                                                    |
| - IMPRESS Module             |                                                                                       | ier                        | Dalata                                                                      |                      | 10KEY                                                                    |
|                              |                                                                                       | Create D                   |                                                                             | Copy                 |                                                                          |
|                              | To and From Buffer RAM                                                                |                            | To and From Control Module<br>Load Parameter                                |                      | Execute YMN                                                              |
|                              | Save Data                                                                             |                            | Save Parameter                                                              |                      | Save to HD                                                               |
| Control File List            | Bundle File<br>To and From DOS Area<br>Copy File (Load)                               |                            | Control Module<br>To and From Control Module                                |                      | ОК                                                                       |
|                              |                                                                                       |                            |                                                                             |                      | Cancel                                                                   |
|                              | Copy Fil<br>Purge File                                                                | e (Save)<br>Purge All File | Save Definition P                                                           | rogram<br>ad Licence | Exit                                                                     |
| Control Module Format        | BufferRAM<br>Buffer Area (FUNC F5)<br>First Address 00000000<br>Last Address 00003FFF |                            | RAM DISK Area (FUNC FB)<br>First Address 00000000<br>Ram Disk Size 00000000 |                      | Version       Remote Control       5.72       Control Module       12.00 |
| FAT16 FAT32                  | Store Block                                                                           | Clear Buffer               | Object Data Format (F                                                       |                      | Firmware                                                                 |

# 9. ご利用上の注意

- ①本コントロールモジュールは、弊社フラッシュマイコンプログラマ専用のコントロールモジュールです。弊社、フラッシュマイコンプログラマ以外ではご使用にならないで下さい。
- ②本コントロールモジュールは指定されたフラッシュマイコン専用のものです。
- 他のマイコンへの書き込みには、書き込みを行うマイコン専用のコントロールモジュールをご利用 下さい。マイコンとコントロールモジュールとの対応を誤って使用すると、ターゲットシステムを 破壊する恐れがあります。
- ③NET IMPRESSは、ターゲットシステムとのインタフェイスIC (NET IMPRES S内部IC) 電源用に数mAの電流をTV c c d 端子より消費いたします。
- ④コントロールモジュール(コンパクトフラッシュカード)は、絶対にイニシャライズ(フォーマッ ティング)しないでください。イニシャライズされますと、コントロールモジュール内の定義体(コ ントロールプログラム)も消去されてしまいます。
- ⑤デバイスファンクション又は、ファンクション実行中には、コントロールモジュールの脱着は、行わないでください。 コントロールモジュールアクセス中に、脱着してしまいますとコントロールモジュールを破壊する恐れがあります。
- ⑥フラッシュマイコンプログラマは、コントロールモジュールを実装した状態で動作します。